# 賽博士無障礙網頁管理系統 一次網站操作管理手冊--

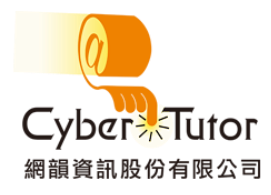

版權所有 All rights reserved. Copyright©2014 by Net Rhythm Information Co., Ltd.

本文件所涵蓋的主要內容,網韻資訊股份有限公司得擁有專利權、專利優先權、商標權、著作權 或其他智慧產權,未經本公司書面同意不得就本手冊增刪、改編、翻印、改造或仿製之行為。

本手冊的資訊若有變更, 恕不另行通知。本手冊中所列舉之範例, 皆為協助管理者或使用者順利 操作本系統, 並非特定意指任何狀況或事件。使用本系統軟體, 皆應遵守著作權法之規定。在不 限制著作權法所保障之權利前提下, 未經本公司明示書面許可, 任何人不得為任何目的而使用任 何形式或方法複製、轉載、或傳送本手冊的任何內容。

## 目 錄

|          |     | 首頁基本介面搏 | 操作說明1      | l |
|----------|-----|---------|------------|---|
|          |     | 主選單模組管理 | 里操作說明2     | 2 |
|          | 1.  | 系統設定管理– | -網站功能模組管理2 | 2 |
|          | 2.  | 內容快捷管理– | —各模組功能簡介   | 3 |
|          | (1) | 訊息公佈欄   |            | 1 |
|          | (2) | 活動花絮區   | 5          | 5 |
|          | (3) | 線上投票區   |            | 5 |
|          | (4) | 討論區     |            | 7 |
|          | (5) | 影像訊息區   |            | 3 |
|          | (6) | 網頁編輯器   | ç          | • |
|          | (7) | 行事曆     |            | ) |
|          | (8) | 營養午餐表   |            | l |
|          | (9) | 教材製作區   |            | 2 |
|          | (10 | )表格編製區  |            | 3 |
|          | (11 | ) 文章編製區 |            | 1 |
|          | (12 | )資源下載區  |            | 5 |
|          | (13 | )好站推薦區  |            | 5 |
| $\equiv$ |     | 首頁呈現設定管 | 會理17       | 7 |

|   | <ol> <li>首頁呈現設定—首頁編排架構管理17</li> </ol>    |
|---|------------------------------------------|
|   | <ol> <li>首頁編排架構管理—各首頁模組功能簡介19</li> </ol> |
|   | (1) 全文檢索                                 |
|   | (2) 氣象19                                 |
|   | (3) 類廣告型態(直接於首頁新增圖文條例說明)                 |
|   | (4) 常用功能捷徑22                             |
|   | (5) 標題式列表 【訊息公佈欄】23                      |
|   | (6) 影像消息 【影像消息區】24                       |
|   | (7) 行事曆 【行事曆】25                          |
|   | (8) 圖文投票樣式 【線上投票區】26                     |
|   | (9) RSS Reader27                         |
|   | (10) 每日一句                                |
|   | (11) 網路藝廊 【文章編制區】29                      |
|   | 3. 首頁呈現設定—網站模版管理                         |
|   | 4. 首頁呈現設定—Banner 輪播31                    |
|   | 5. 首頁呈現設定—Banner 管理32                    |
|   | 6. 首頁呈現設定—版權宣告管理                         |
| • | 管理者資料設定                                  |

兀

## 一、 首頁基本介面操作說明

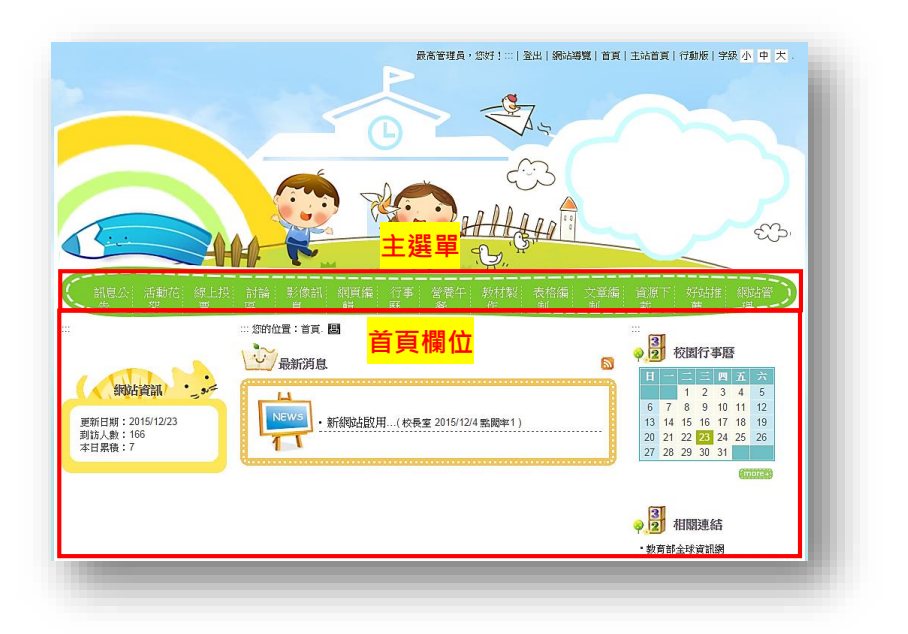

- 首頁主選單(網站功能模組管理)可 依管理員需求選擇是否顯示或是調 整順序
- 首頁欄位(首頁編排架構管理)也可
   依管理員喜好編排架構或是隱藏刪
   除

|                                            | …您的位置:首員 > 內容快速管理 > 訊息公(                  | 告管理. 團       |          |           |             |     |             |     |
|--------------------------------------------|-------------------------------------------|--------------|----------|-----------|-------------|-----|-------------|-----|
|                                            | 部息公告管理                                    |              |          |           | 2           |     |             |     |
| 個人登人紀錄 944<br>名:最高管理員                      | 列表排序:侬 ◎ 發布日期 ◎ 點腸                        | 率 陳序         |          |           |             |     |             |     |
| 入本區次數:62<br>次登入時間:2015/12/21<br>午 10:14:08 | 以置頂/未置頂方式進行訊息篩選                           | 不指定篩選方式 ▼    |          |           |             | • • | 叱怨细赴答珊淮λ答珊겛 | 347 |
| 上傳訊(0)<br>作說明<br>統詳細資訊                     | 發布單位設定: ◎開放修改 ◎オ<br>所屬單位) <mark>設定</mark> | 開放修改(預設為發布人員 | 置頂權限管    | (理   置頂   | 消息編修<br> 新增 | ● 赤 | 和迭網站官埕進入官埕该 | (0) |
| 登出                                         | 訊息公告管理列表                                  |              | 20-6-101 |           |             | Ê   | 曾埋主選單及百貝欄位  |     |
|                                            | 置頂 刪除 編輯                                  |              |          | 發布者       | 點周率         |     |             |     |
|                                            | 日 ② 狩獵考試                                  |              | 校長室      | 最高管<br>理員 | 0           |     |             |     |
| 内容快捷管理▲•9                                  | □ ○ ● 跑步競賽                                |              | 校長室      | 最高管<br>理員 | 0           |     |             |     |
|                                            | <b>A</b>                                  |              |          |           |             |     |             |     |

## 二、 主選單模組管理操作說明

1. 系統設定管理—網站功能模組管理

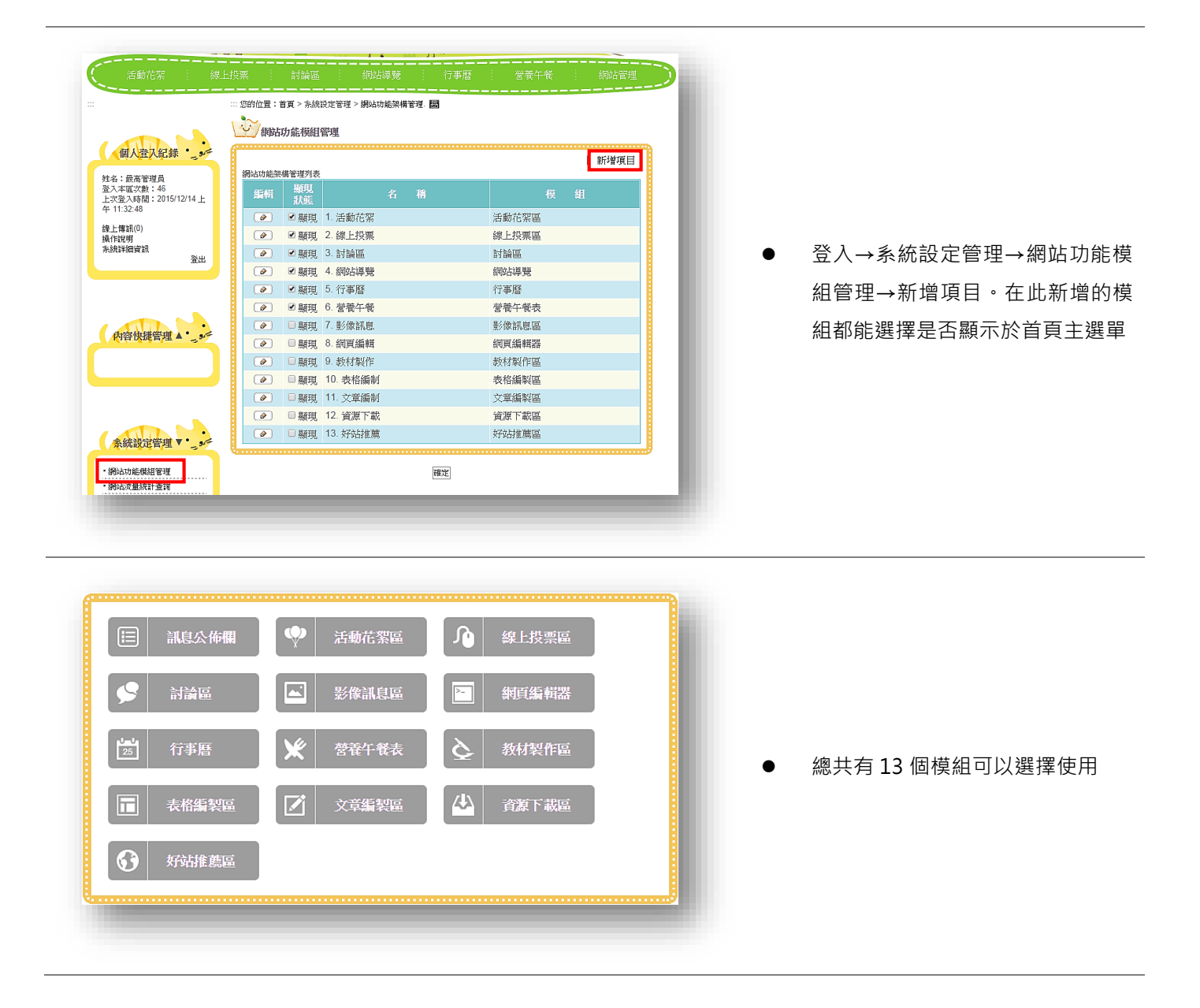

|                                                | … 您的位置:首頁 > 系統:                                                                                                    | 段定管理 > 網站功能架構管理. 🔠 |            |
|------------------------------------------------|----------------------------------------------------------------------------------------------------|--------------------|------------|
|                                                | (1) 網站                                                                                                    | 理                  |            |
| 個人登入紀錄 9-5                                     |                                                                                                    |                    | 新樹道田       |
| 純么、最高密視品                                       | 網站功能架構管理列表                                                                                                    |                    | 1 10/19/51 |
| 登入本區次數:46<br>上次登入時間:2015/12/14上                | 編輯 類現<br>狀態                                                                                                    | 名 稱                | 模 組        |
| 4 11:32:48                                     | ②                                                                                                    | 1. 活動花絮            | 活動花絮區      |
| 線上傳訊(U)<br>操作說明                                | <ul> <li></li></ul>                                                                                                    | 2. 線上投票            | 線上投票區      |
| 系統詳細資訊<br>登出                                   | ● ● 顯現                                                                                                    | 8. 討論區             | 討論區        |
|                                                | ☑ ☑ 顯現                                                                                                    | 4. 網站導覽            | 網站導覽       |
|                                                | ●  ●  ●  ●  ●  ●  ●  ●  ●  ●  ●  ●  ●  ●  ●  ●  ●  ●  ●  ●  ●  ●  ●  ●  ●  ●  ●  ●  ●  ●  ●  ●  ●  ●  ●  ●  ●  ●  ●  ●  ●  ●  ●  ●  ●  ●  ●  ●  ●  ●  ●  ●  ●  ●  ●  ●  ●  ●  ●  ●  ●  ●  ●  ●  ●  ●  ●  ●  ●  ●  ●  ●  ●  ●  ●  ●  ●  ●  ●  ●  ●  ●  ●  ●  ●  ●  ●  ●  ●  ●  ●  ●  ●  ●  ●  ●  ●  ●  ●  ●  ●  ●  ●  ●  ●  ●  ●  ●  ●  ●  ●  ●  ●  ●  ●  ●  ●  ●  ●  ●  ●  ●  ●  ●  ●  ●  ●  ●  ●  ●  ●  ●  ●  ●  ●  ●  ●  ●  ●  ●  ●  ●  ●  ●  ●  ●  ●  ●  ●  ●  ●  ●  ●  ●  ●  ●  ●  ●  ●  ●  ●  ●  ●  ●  ●  ●  ●  ●  ●  ●  ●  ●  ●  ●  ●  ●  ●  ●  ●  ●  ●  ●  ●  ●  ●  ●  ●  ●  ●  ●  ●  ●  ●  ●  ●  ●  ●  ●  ●  ●  ●  ●  ●  ●  ● | 5. 行事曆             | 行事曆        |
|                                                | ☑ ☑ 顯現                                                                                                    | ð. 営養午餐            | 營養午餐表      |
|                                                | <ul> <li>● 顯現</li> </ul>                                                                                                    | 7. 影像訊息.           | 影像訊息區      |
| 的合成距离建 4 5                                     | <ul> <li>● 顯現</li> </ul>                                                                                                    | 8. 網頁編輯            | 網頁編輯器      |
|                                                | <ul> <li>● 顯現</li> </ul>                                                                                                    | 9. 教材製作            | 教材製作區      |
|                                                | <ul> <li>● 顯現</li> </ul>                                                                                                    | 10. 表格編制           | 表格編製區      |
|                                                | <ul> <li>● 顯現</li> </ul>                                                                                                    | 11. 文章編制           | 文章編製區      |
|                                                | <ul> <li>● 顯現</li> </ul>                                                                                                    | 12. 資源下載           | 資源下載區      |
| 条統設定管理▼・・                                      | ● ■ 顯現                                                                                                    | 13. 好站推薦           | 好站推薦區      |
| <ul> <li>網站功能模組管理</li> <li>網站方量統計查询</li> </ul> |                                                                                                    | 確定                 |            |

- 在顯現狀態欄位打勾,即能顯示於
   首頁主選單,反之則隱藏
- 新增完項目後即可至內容快捷管理
   進行編修

2. 內容快捷管理—各模組功能簡介

| 内容快捷管理▼                              | - 9.5 |
|--------------------------------------|-------|
| • 訊息公告管理                             |       |
| ▪<br>▪活動花絮管理                         |       |
|                                      |       |
| <br>▪討論區管理                           |       |
| <br>▪影像訊息管理                          |       |
| • 網頁編輯管理                             |       |
| · 行事曆管理                              |       |
| <ul> <li>· 登卷午餐管理</li> </ul>         |       |
| <ul> <li>数材製作管理</li> </ul>           |       |
| ···································· |       |
| • 公音頻明音程                             |       |
|                                      |       |
| - 貝/尔  ` 戦'已'理                       |       |
| ■ 对药推廌管理<br>                         |       |

- 新增完想要使用的模組之後,即可至內容快捷管理進行內容編輯
- 點選任何一個方才於網站功能模組管理中新增的模
   組即可進行內容編輯管理

#### (1) 訊息公佈欄

(此圖為前台畫面,即一般訪客看到的介面)

列表排序:依 ● 發佈日期 ● 點閱次數 排序

以置頂/未置頂方式進行訊息篩選: 不指定篩選方式 ▼

發佈單位設定: ●開放修改 ○ 不開放修改 設定

發佈單位: 不指定發佈單位 ▼ 請輸入關鍵字

訊息公佈欄管理列表

刪除

置頂

d'annual de la companya de la companya de la compan

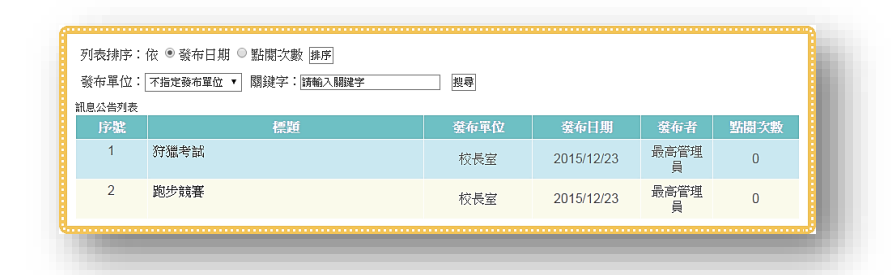

搜尋

訊息公佈欄提供管理員發布重要訊
 息·讓訪客或是相關人員知曉管理
 員所欲提供之消息

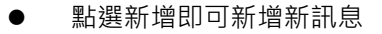

- 若是有較重要的訊息也可選擇使之 置頂,只需將所欲置頂之訊息打勾, 再點選置頂鍵即可
- 想要編排置頂訊息的順序或是移
   除·點選置頂消息編修·即可輕鬆編
   輯管理

| 發布日期        | 2015 ▼年 12 ▼月 23 ▼日 0 ▼時 0 ▼分                         |                                                                                                    |
|-------------|-------------------------------------------------------|----------------------------------------------------------------------------------------------------|
| 發布結束<br>日期  | ● 不設定<br>● 設定為 2016 ▼ 年 1 ▼月 2 ▼ 日 23 ▼ 時 59 ▼ 分      |                                                                                                    |
| 標題          |                                                       |                                                                                                    |
| 內容          | □ 厚始碼 Q       ※ ● ● ● ● ● ● ● ● ● ● ● ● ● ● ● ● ● ● ● | <ul> <li>新增訊息時能夠設定發布時間及編<br/>束發布時間,方便管理員能夠事態<br/>將所欲發布的文章先編輯好,讓編<br/>統在管理員希望的時間直接發布<br/>章以及下架文章</li> <li>新增訊息時,也提供夾帶附件以及<br/>放置相關連結,方便管理員提供<br/>多容訊</li> </ul> |
| 相關連結        |                                                       | μιν                                                                                                    |
| 發在單位        | 約921                                                  |                                                                                                    |
| 發布者         | 最高管理員                                                 |                                                                                                    |
| /kittint岩安/ |                                                       |                                                                                                    |
| PUDUTE 75   |                                                       |                                                                                                    |

|置頂消息編修|新增|

管理員

管理員

發佈者 點閱次

0

0

**發佈軍** 位

老師

老師

#### (2) 活動花絮區

← 103年

#### (此圖為前台畫面,即一般訪客看到的介面)

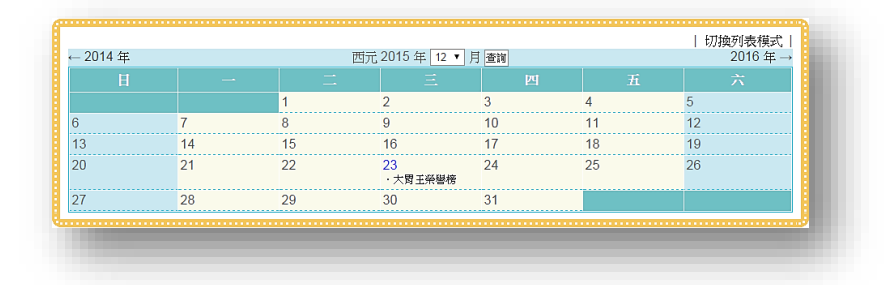

中華民國 104 年 12 ▼ 月 査詢

・大胃王榮譽
 榜

| 新增 | 切換列表模式 |

105年 ---

- 活動花絮顧名思義是讓管理員能與 訪客分享活動主題 · 觀看介面有日 曆模式及列表模式 · 可以互相切換
- 活動花絮區後台顯示也有兩種,日
   暦模式及列表模式,可以互相切換
- 最久能夠新增到一年後的活動(ex. 今年 104 年,能夠新增 105 年的活 動日期,但是 106 年的就不能夠新 增)

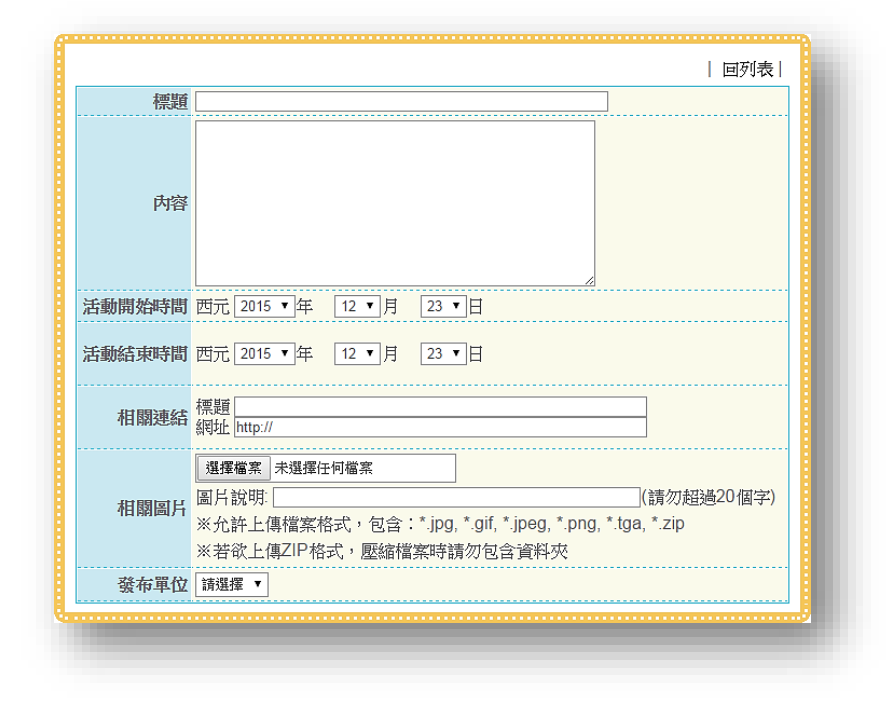

新增活動時 · 除了能夠編輯活動開 始與結束的時間以及相關連結之 外 · 也提供上傳圖片的功能 · 若要上 傳不只一張圖片時 · 則將照片壓縮 成 zip 檔 · 上傳之後系統會自動解開 zip 檔為一張張圖片 · 方便訪客觀看

#### (3) 線上投票區

(此圖為前台畫面,即一般訪客看到的介面)

| 上放亮列农  |    |                     |     |          | 1  |
|--------|----|---------------------|-----|----------|----|
|        | 主題 | 起这期間                |     | 結果<br>瀏覽 | 投票 |
| 風紀股長選舉 |    | 2015/12/12015/12/31 | 不記名 | 結果瀏覽     | 投票 |

- 線上投票提供訪客進行主題投票, 點選主題進去可看到這次投票的內容說明,投票完也可以查看投票結果,知曉當前投票狀態
- 投票區提供管理員開放主題投票、
   除了可以隨時瀏覽投票結果之外、
   也能將投票主題進行排序
- 不慎刪除問卷主題,或是想要將已
   刪除主題再利用時,可至刪除匣中
   還原

|       | 新增投票主題                                                                                                    |                                                                                                    |
|-------|----------------------------------------------------------------------------------------------------|----------------------------------------------------------------------------------------------------|
| 發表人   | 最高管理員                                                                                                    |                                                                                                    |
| 投票類別  | ◎ 單選式 ○ 複選式                                                                                                    |                                                                                                    |
| 主題    | (請勿超過100個字)                                                                                                    |                                                                                                    |
| 内容說明  | □ 原始時       □   &        △       ●       ○       □       ○       □       ○       □       ○       □       ○       □       ○       □       ○       □       ○       □       ○       □       ○       □       ○       □       ○       □       ○       □       ○       □       ○       □       ○       □       ○       □       ○       □       ○       □       ○       □       ○       □       ○       □       ○       □       ○       □       ○       □       ○       □       ○       □       □       ○       □       □       ○       □       □       ○       □       □       ○       □       □       ○       □       □       ○       □       □       ○       □       □       ○       □       □       ○       □       □       □       □       □       □       □       □       □       □       □       □       □       □       □       □       □       □       □       □       □       □       □       □       □       □       □       □       □       □       □       □       □       □ <t< th=""><th><ul> <li>新增投票主題時,在主題圖片區</li> <li>上傳圖片,接者點選選項圖片<sup>2</sup></li> <li>即可讓選項包含圖片</li> <li>新增投票主題時,也能選擇投票</li> <li>起迄,讓管理員自行安排時程,若</li> <li>是想先建好資料,也可以在狀態;</li> </ul></th></t<> | <ul> <li>新增投票主題時,在主題圖片區</li> <li>上傳圖片,接者點選選項圖片<sup>2</sup></li> <li>即可讓選項包含圖片</li> <li>新增投票主題時,也能選擇投票</li> <li>起迄,讓管理員自行安排時程,若</li> <li>是想先建好資料,也可以在狀態;</li> </ul> |
| 投票起迄  | 2015 ▼年 12 ▼月 21 ▼日 ~ 2015 ▼年 12 ▼月 21 ▼日                                                                                                    | 山と洋自へ開放が守り自住負い。                                                                                                    |
| 主題圖片區 | 圖片上傳 圖片管理                                                                                                    | 时限旧田时时时间以天                                                                                                    |
| 選項    | 1         」         【         【         【         【         【         【         【         】         】         】         】         】         】         】         】         】         】         】         】         】         】         】         】         】         】         】         】         】         】         】         】         】         】         】         】         】         】         】         】         】         】         】         】         】         】         】         】         】         】         】         】         】         】         】         】         】         】         】         】         】         】         】         】         】         】         】         】         】         】         】         】         】         】         】         】         】         】         】         】         】         】         】         】         】         】         】         】         】         】         】         】         】         】         】         】         】         】         】         】         】         】         】         】         】         】                                                                         |                                                                                                    |
| 狀 態   | ◎ 暫不開放 ○ 開放投票                                                                                                    |                                                                                                    |
|       |                                                                                                    |                                                                                                    |

(4) 討論區

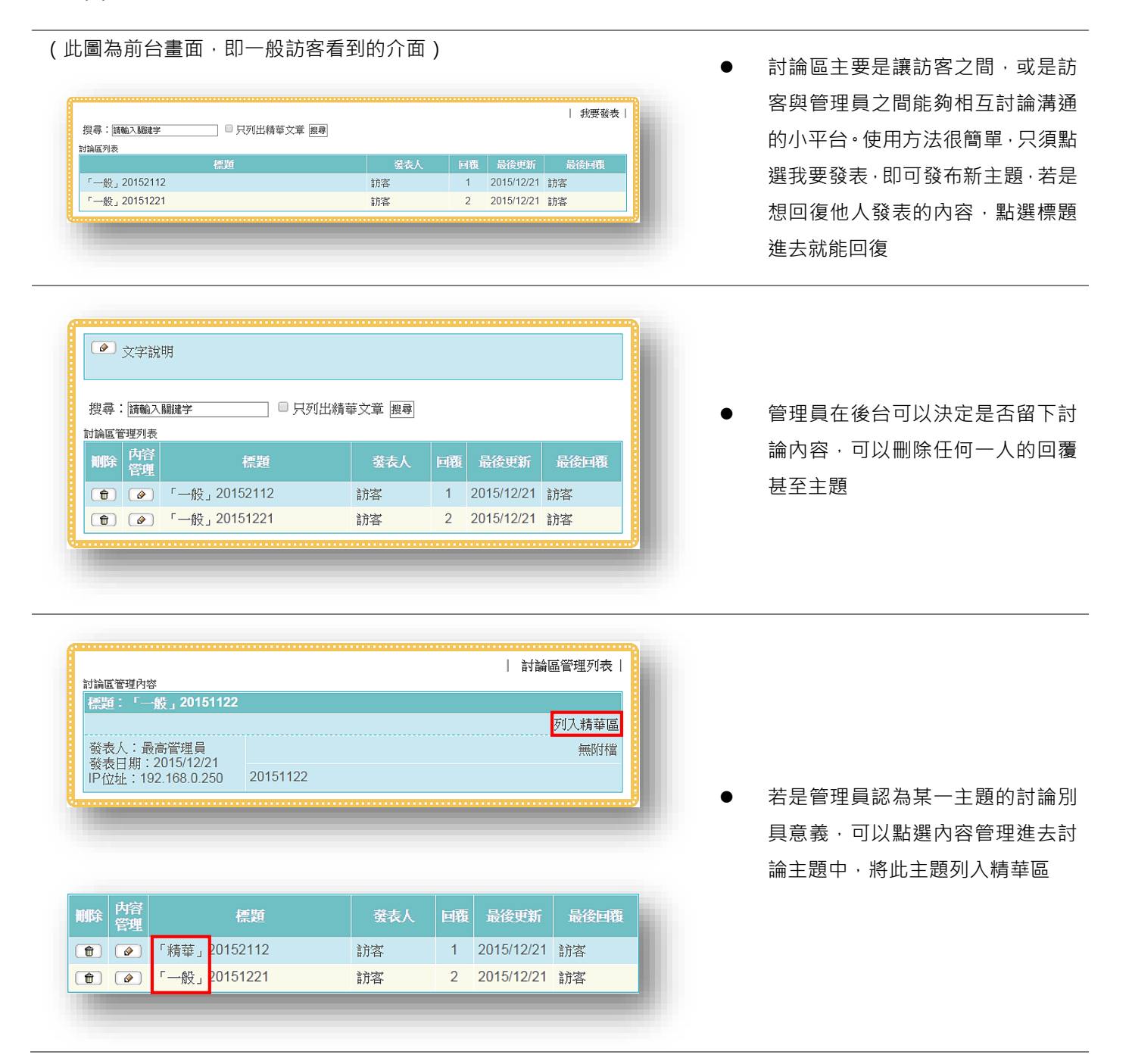

#### (5) 影像訊息區

(此圖為前台畫面,即一般訪客看到的介面)

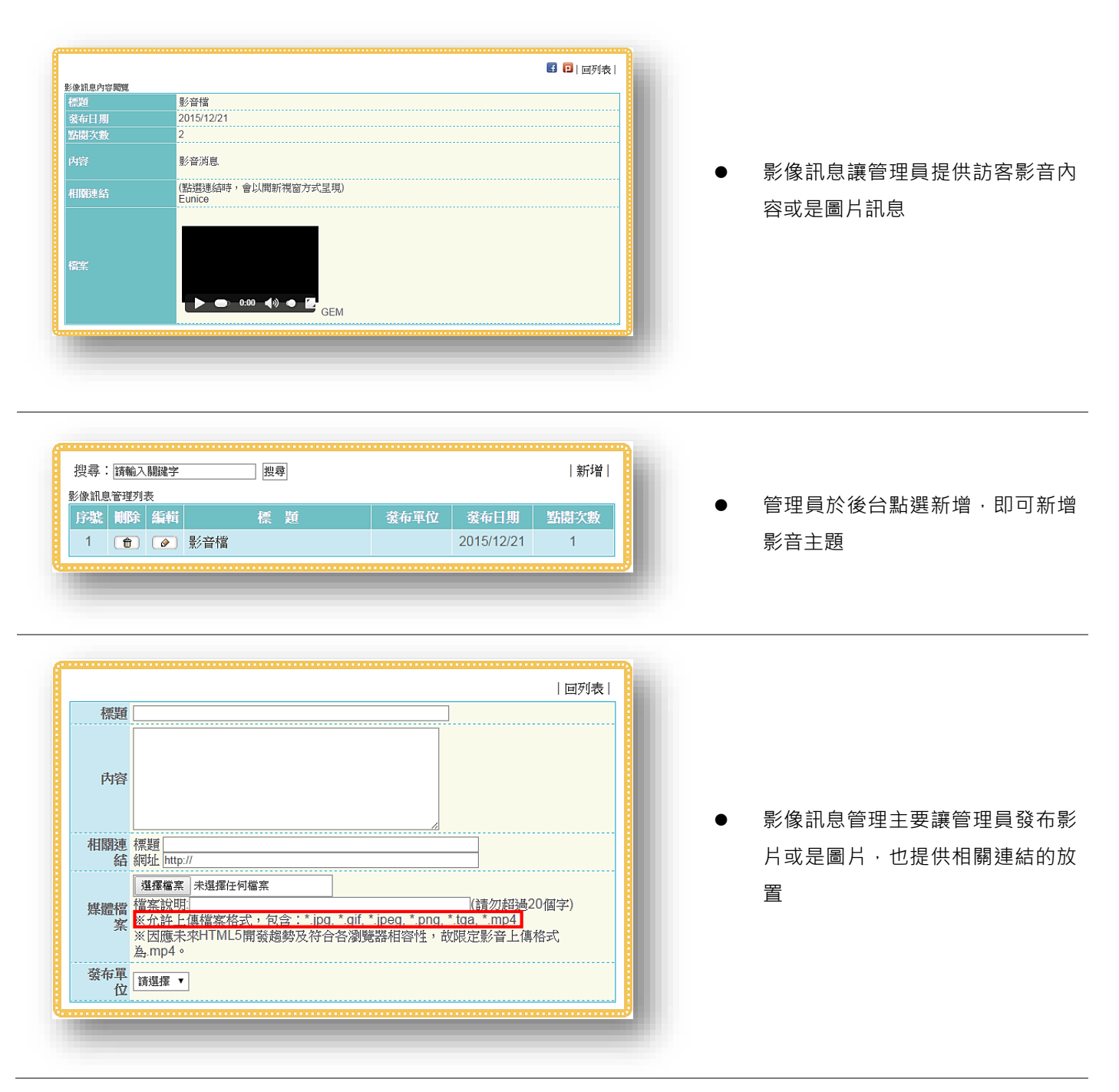

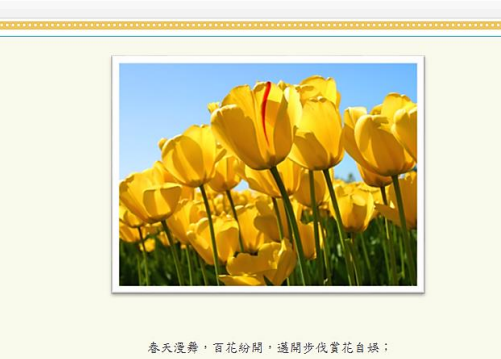

微風衰衰,陽光潤潤,踏青閒走何樂不為。

網頁編輯器即是 HTML 編輯器,提
 供管理員便利的操作呈現予訪客

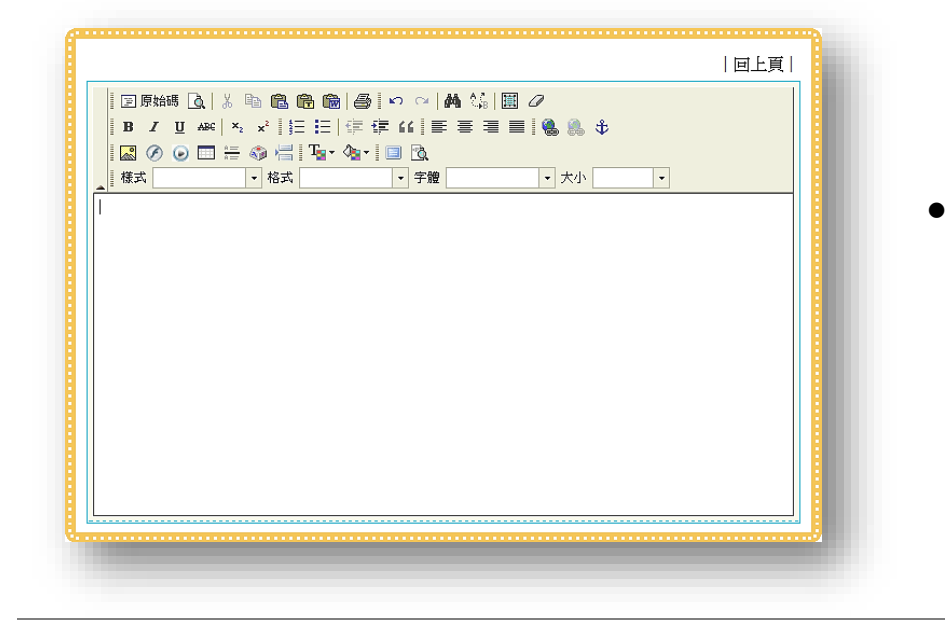

管理員管理 HTML 編輯器介面,可 以利用編輯器內建功能來編輯內 容,也能使用原始碼鍵入語法,以此 讓管理員輕鬆的來製作介面精美的 網站,

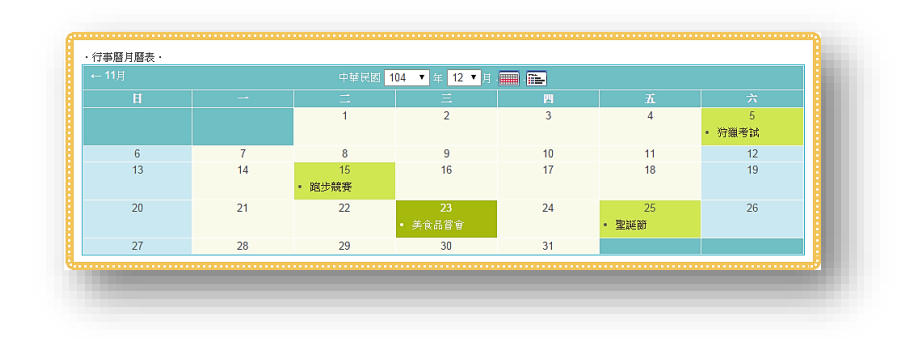

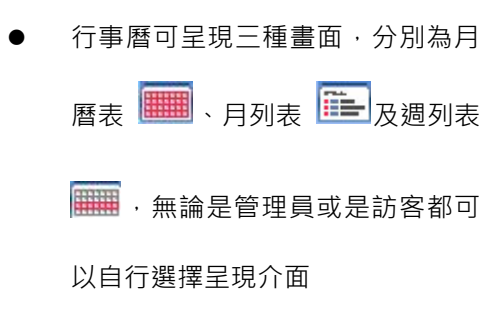

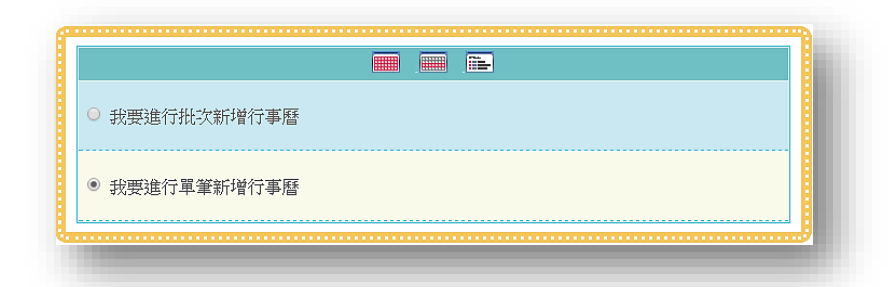

| 主旨名稱          |                   |
|---------------|-------------------|
| 日期            | 104 ▼年12 ▼月 23 ▼日 |
| 地點            |                   |
| 内容<br>(限200字) |                   |
| 發佈單位          | 校長室 ▼             |
| 相關連結          | 標題<br>網址          |

- 新增行事曆時可選擇單筆新增或是
   批次新增。批次新增提供範例格式
   可參考
- 新增項目除了名稱及日期,還能輸
   入一些內容大綱及相關連結,能供
   訪客查看

| 上一週 本週 下一 | 週>                |                         |                   | 依日期查詢: <mark>20</mark> 1 | 15/12/23 📑 確定     |
|-----------|-------------------|-------------------------|-------------------|--------------------------|-------------------|
| 項目/日期     | 星期一<br>2015/12/21 | 星期二<br>2015/12/22       | 星期三<br>2015/12/23 | 星期四<br>2015/12/24        | 星期五<br>2015/12/25 |
| 主食        | 糙米飯               | 糙米飯                     | 糙米飯               | 大滷麵                      | 糙米飯               |
| 主菜        | 三色雞絲              | 豆豉排骨                    | 煎鱺魚               | 美味豬肉餡餅                   | 糖醋雞丁              |
| 配菜        | 蕃茄炒蛋<br>四季豆炒肉絲    | 芝麻海帶根<br>炒高麗菜<br>紅蘿蔔絲炒蛋 | 炒空心菜<br>皮蛋豆腐      | 蝦醬高麗菜<br>咖哩蘿蔔豬<br>生菜沙拉   | 炒海龍<br>炒青江菜       |
| 湯         | 關東煮湯              | 鮮菇魚湯                    | 蕃茄蛋花湯             | 玉米濃湯                     | 蔬菜湯               |
| 水果        | 芭樂                | 蕃茄                      | 香蕉                | 葡萄                       | 蘋果                |
| 熱量        | 2016              | 2075                    | 2019              | 2045                     | 2088              |
| 附圖        |                   |                         |                   |                          |                   |
| 備註        |                   |                         |                   |                          |                   |
|           |                   | 宣報                      | 事項                |                          |                   |
| 内容        |                   |                         |                   |                          |                   |

當管理員將次網站作為班級網站使用時,營養午餐表可以提供老師作為渠道,將午餐的菜單置入。同時也能提供家長或是學生下載及列印菜單

| <上一週 本週 | 下一週>                      |                          |                          | _<br>查詢: <mark>2015/12/2</mark> | 1 確定                     |
|---------|---------------------------|--------------------------|--------------------------|---------------------------------|--------------------------|
| 修改      |                           |                          |                          |                                 |                          |
| 項目\日期   | <u>星期</u> 一<br>2015/12/21 | <u>星期二</u><br>2015/12/22 | <u>星期三</u><br>2015/12/23 | 星期四<br>2015/12/24               | <u>星期五</u><br>2015/12/25 |
| 主食      | 糙米飯                       | 糙米飯                      | 糙米飯                      | 大滷麵                             | 糙米飯                      |
| 主菜      | 三色雞絲                      | 豆豉排骨                     | 煎鱺魚                      | 美味豬肉餡餅                          | 糖醋雞丁                     |
| 配菜      | 蕃茄炒蛋<br>四季豆炒肉絲            | 芝麻海帶根<br>炒高麗菜<br>紅蘿蔔絲炒蛋  | 炒空心菜<br>皮蛋豆腐             | 蝦醬高麗菜<br>咖哩蘿蔔豬<br>生菜沙拉          | 炒海龍<br>炒青江菜              |
| 湯       | 關東煮湯                      | 鮮菇魚湯                     | 蕃茄蛋花湯                    | 玉米濃湯                            | 蔬菜湯                      |
| 水果      | 芭樂                        | 蕃茄                       | 香蕉                       | 葡萄                              | 蘋果                       |
| 熱量      | 2016                      | 2075                     | 2019                     | 2045                            | 2088                     |
| 附圖      |                           |                          |                          |                                 |                          |
| 備註      |                           |                          |                          |                                 |                          |
|         |                           | 宣導                       | 拿事項                      |                                 |                          |
| 修改      |                           |                          |                          |                                 |                          |
| 内容      |                           |                          |                          |                                 |                          |
| 内容      | 日前無附件                     |                          |                          |                                 |                          |

管理員新增午餐菜單時,除了直接 編輯鍵入資料之外,也能使用 excel 匯入菜單。若希望菜單看起來更豐 富也能上傳附圖,讓菜單看起來更 加美味

#### (9) 教材製作區

(此圖為前台畫面,即一般訪客看到的介面)

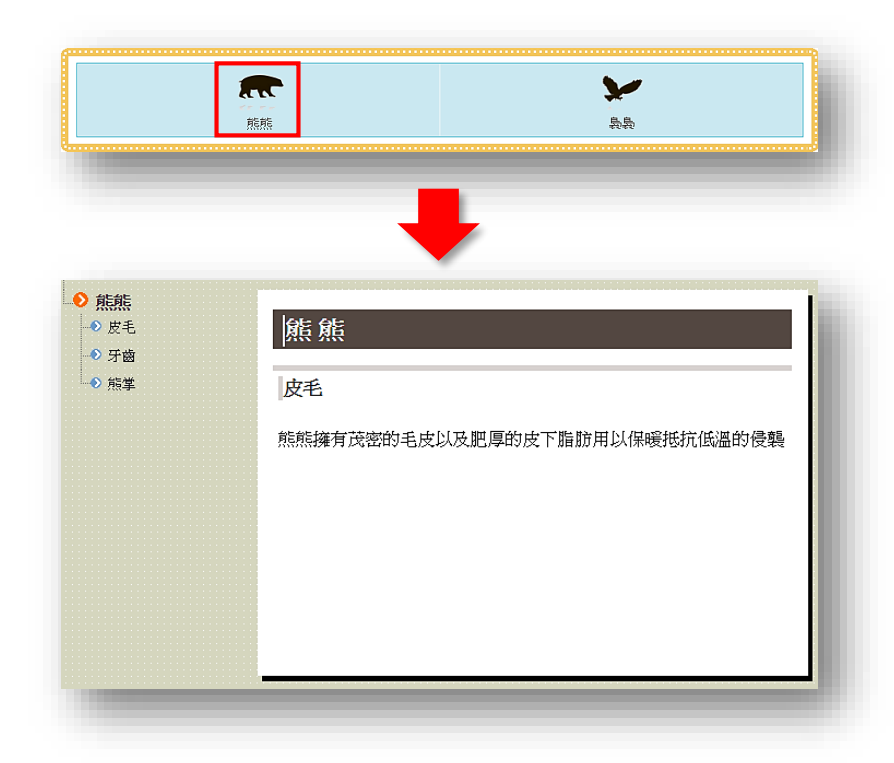

教材製作區主要利用 HTML 編輯器 結合章節式的編輯管理,使製作教 材更加容易。訪客進入只要點選某 個主題進入,即可看到有章節式的 介面

|                            |                                           | ~             |     |   |
|----------------------------|-------------------------------------------|---------------|-----|---|
| 亰                          | E / 1 / 2 / 2 / 2 / 2 / 2 / 2 / 2 / 2 / 2 | 裊裊            |     |   |
|                            | _                                         | _             |     |   |
|                            |                                           |               |     |   |
|                            |                                           |               |     | • |
|                            |                                           | *             |     |   |
|                            |                                           |               |     |   |
|                            | 類別                                        | 川編輯           | 回上頁 |   |
| 類別名稱:                      | 類別                                        | -<br>川編輯      | 回上頁 |   |
| 類別名稱:<br>否顯示類別名稱:          | 類別<br>概態<br>◎ 不顯示<br>◎ 顯示                 | -<br>」編輯<br>  | 回上頁 |   |
| 類別名稱:<br>否顯示類別名稱:          |                                           | ·<br>//編輯<br> | 回上頁 |   |
| 類別名稱:<br>否顯示類別名稱:<br>類別圖片: | 類別                                        | ·<br>/編輯<br>  | 回上頁 |   |

管理員於後台管理介面新增即可新 增教材·點選小鉛筆可以編輯教材 名稱及圖片

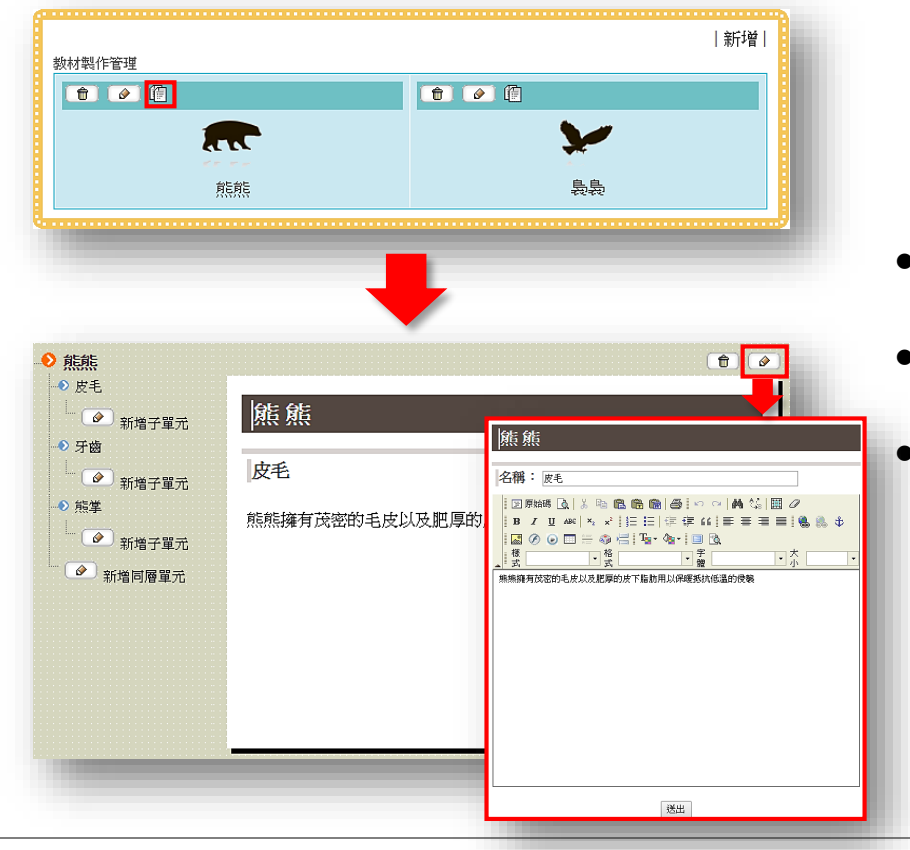

- 若是要編輯教材內容,則點選文件
   圖示
- 管理員可以自由管理章節·新增子
   單元或是同層單元
  - 編輯章節內容只需點選右上角的編 輯按鈕 · 即會轉換為 HTML 編輯器 供管理員編輯

#### (10) 表格編製區

#### (此圖為前台畫面,即一般訪客看到的介面)

| 『表活動一羅堂     |     |     |     |     |     |
|-------------|-----|-----|-----|-----|-----|
| 掐编制列表       |     |     |     |     |     |
|             | 星期一 | 星期二 | 星期三 | 星期四 | 星期五 |
| 09:10~10:00 | 國語  | 英語  | 數學  | 社會  | 自然  |
| 10:10~11:00 | 自然  | 國語  | 英語  | 數學  | 社會  |
| 11:10~12:00 | 社會  | 自然  | 國語  | 英語  | 數學  |
| 12:00~13:10 | 午休  | 午休  | 午休  | 午休  | 午休  |
| 13:10~14:00 | 數學  | 社會  | 自然  | 國語  | 英語  |
| 14:10~15:00 | 體育  | 體育  | 音樂  | 體育  | 體育  |

- 表格編制提供管理員製作所有能夠
   利用表格傳遞的訊息
- 訪客除了查看表格中的內容之外 ·
   也能夠將資訊匯出 excel 保存

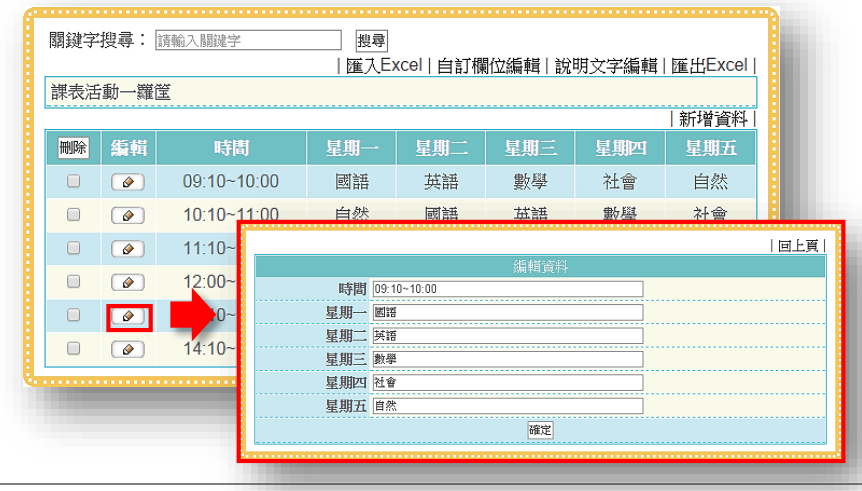

- 表格編制使用性靈活,讓管理員除
   了可以自訂表格欄位數量及內容,
   也提供匯出匯入功能
- 使用自訂欄位編輯,只需先將標題 欄位設置好,即可新增資料內容。請 注意新增的排序由新至舊為由上至 下。修改資料時只需點選小鉛筆,就 能夠修改表格內容

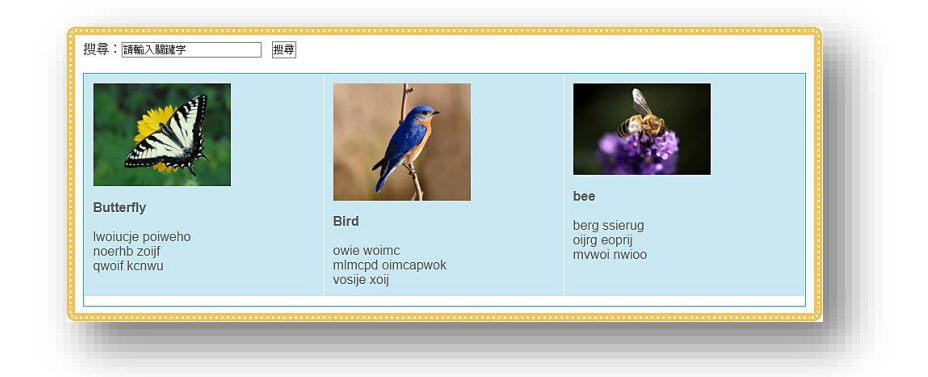

文章編制能夠使用範圍很廣,無論 是作為某個項目的簡介,或是介紹 某個活動的內容,甚至是解釋某一 位詩人的詩篇。訪客可以看到的內 容有圖片、標題和內容,其中標題能 夠設置超連結,指引訪客到其他位 置

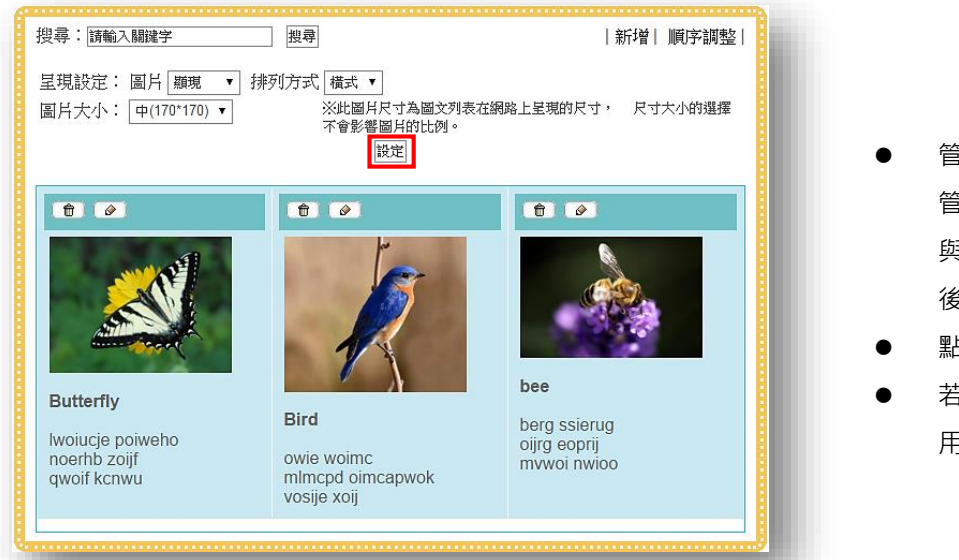

- 管理員介面提供任何一項目的內容 管理編輯,也提供呈現方式的設定 與管理圖片顯示的大小,選擇完之 後點選設定來確認保存
- 點選右上角的新增鍵來新增項目
- 若是想變更項目的排列順序·可利
   用右上角的順序調整鍵

| Butterfly<br>Iwoiucje poiweho<br>noerhb zoijf<br>qwoif kcnwu |        |
|--------------------------------------------------------------|--------|
|                                                              |        |
| Bird<br>owie woimc<br>mlmcpd oimcapwok<br>vosije xoij        | ▲<br>▼ |
| bee<br>berg ssierug<br>oijrg eoprij<br>mvwoi nwioo           |        |

點選順序調整後,選擇所欲編輯順
 序的項目,選擇後可以發現其底色
 與其他項目不同,利用右手邊的上
 下按鍵即可調整順序

#### (12) 資源下載區

(此圖為前台畫面,即一般訪客看到的介面)

| 序號 | 檔案       | 檔案說明  |            | 下載次数 |
|----|----------|-------|------------|------|
| 1. | 𝔄(pdf檔)  | PDF   | 2015-12-23 | 0    |
| 2. | ♂(doc檔)  | word  | 2015-12-23 | 0    |
| 3. | 𝖉(ppt檔)  | PPT   | 2015-12-23 | 0    |
| 4. | ♂(xls檔)  | excel | 2015-12-23 | 0    |
| 5. | ể(mp3檔)  | 音樂    | 2015-12-23 | 0    |
| 6. | ể(jpg檔)  | 圖片J   | 2015-12-23 | 0    |
| 7. | ể(png檔)  | 圖片P   | 2015-12-23 | 0    |
| 8. | 𝖉 (rar檔) | 壓縮檔   | 2015-12-23 | 0    |
| 9. | 𝔗(mp4檔)  | 影片    | 2015-12-23 | 0    |

- 資源下載區,顧名思義就是一個提供訪客下載各種檔案的模組,只須點選所欲下載之某項目的檔案欄位即可進行下載
- 可提供下載的檔案類型眾多,如圖 示可知,包括 pdf、doc、ppt、xls、 rar、mp4、mp3、jpg、png 等等
- 關於檔案限制,預設為一次上傳以
   不超過 30MB 為界

| 『源下載 | 管理列表 |         |       |            |          |
|------|------|---------|-------|------------|----------|
| 刪除   | 编輯   | 檔案      | 檔案說明  | 上傳日期       | 下載<br>次數 |
| •    |      | 𝖉(pdf稽) | PDF   | 2015-12-23 | 1        |
| •    |      | ∅(doc檔) | word  | 2015-12-23 | 1        |
| •    |      | 𝖉(ppt檔) | PPT   | 2015-12-23 | 0        |
| •    |      | ể(xls檔) | excel | 2015-12-23 | 0        |
| •    |      | 𝖉(mp3檔) | 音樂    | 2015-12-23 | 1        |
| •    |      | 𝖉(jpg檔) | 圖片J   | 2015-12-23 | 1        |
| Û    |      | ∅(png檔) | 園片P   | 2015-12-23 | 1        |
| 1    |      | ∅(rar檔) | 壓縮檔   | 2015-12-23 | 1        |
| 1    |      | 𝖉(mp4檔) | 影片    | 2015-12-23 | 1        |

在管理員介面,管理員除了可以自 由編輯刪除檔案之外,還能利用右 上角的順序調整按鍵來另外編排檔 案順序

|       | 順序調整 |  |
|-------|------|--|
|       |      |  |
| PDF   |      |  |
| word  |      |  |
| PPT   |      |  |
| excel |      |  |
| 音樂    |      |  |
| 圖片J   |      |  |
| 圖片P   |      |  |
| 壓縮檔   |      |  |
| 影片    |      |  |
|       |      |  |
|       |      |  |

 調整順序的方式與文章編制無異, 點選所欲調整順序的項目,點選後 可發現該項目與其他項目之底色不 同,接著利用右手邊的上下鍵來變 更排序即可

|        | 名稱 | 国片     |  |
|--------|----|--------|--|
| baidu  |    |        |  |
| google |    | G      |  |
| yahoo  |    | ҮАНОО! |  |

 好站推薦區可以讓管理員用在讓訪 客連結到其他網站上,推薦一些管 理員認為對訪客或是對自己有益的 網站

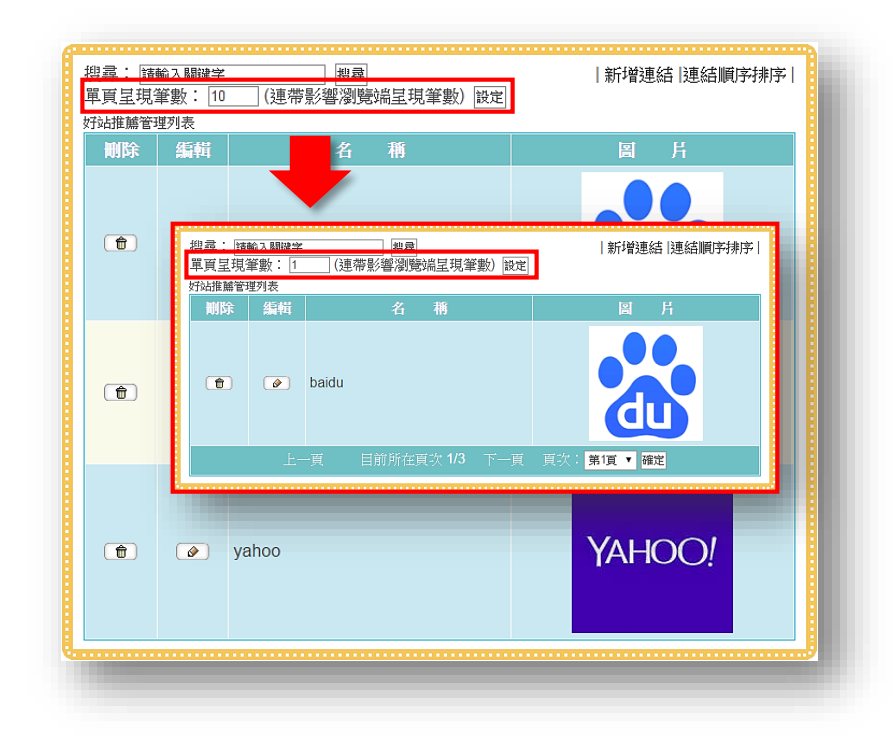

- 管理員介面提供管理員編修個項目,以及調整項目編排順序,調整方法與文章編制區和資源下載區無異
- 此模組還能讓管理員自行選擇單次 呈現筆數·也就是幾筆換頁。由圖可 知·原本設定是 10 筆呈現·將其改 成 1 筆之後·可看到第一頁只顯示 了一筆。此設定不只影響後台顯示· 也連帶左右了前台介面

#### 1. 首頁呈現設定—首頁編排架構管理

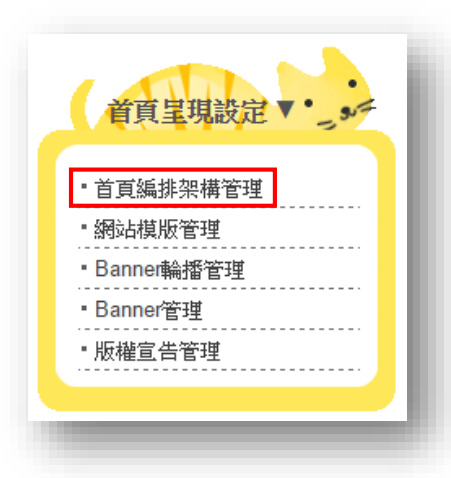

 首頁呈現代表著一個網站的門面, 利用首頁編排架構管理讓管理員可 以藉由首頁模組自由的編排位置及 內容

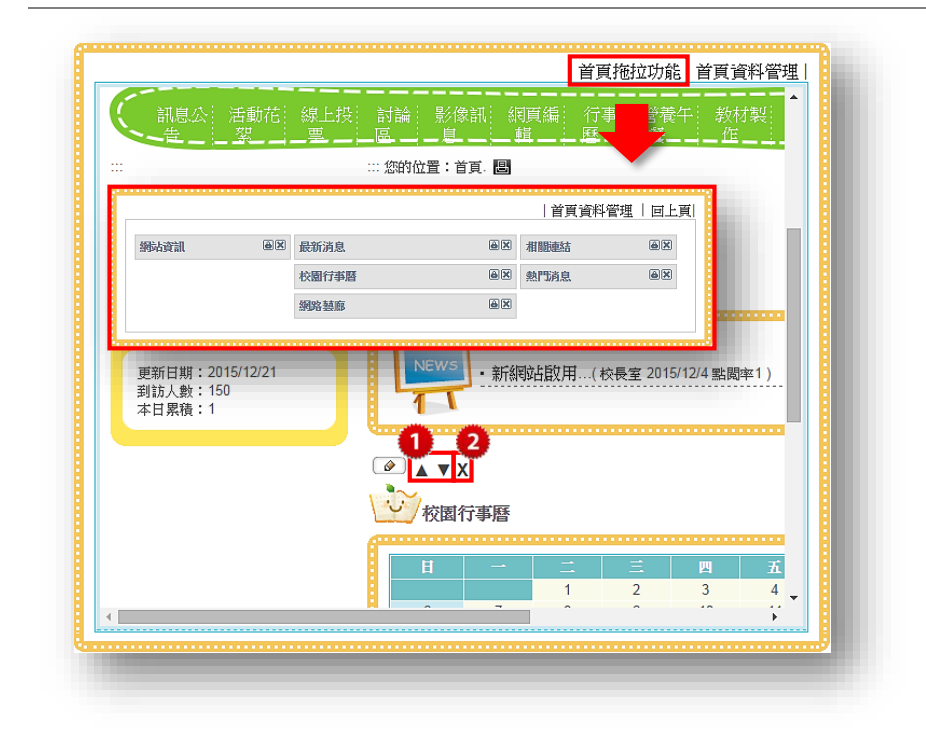

首頁拖拉功能讓管理員能夠輕鬆拖 拉首頁欄位編排的位置,無論是從 上到下、下到上、左到右或是右到左 皆可自由拖移

除了拖拉功能之外·每個首頁欄位
 的左上角都有一個小鉛筆當作快速

編輯鍵·以及三角形箭頭**①**,和一

個叉叉<sup>2</sup>。三角形箭頭提供管理員

快速移動首頁欄位,能夠上下移動 (但不能左右移動),叉叉代表隱藏此 首頁欄位,若要刪除須至首頁資料 管理進行確認刪除的動作

| (記息公:活動花<br>一卷 絮            | 線上打<br>    | 史<br>  音   | 「論」<br>「二」 | 影像計<br><u>息</u> | に 網頁編: 行事<br>輯歴   | 営積<br>- <u>挙</u> | 午教     |            |
|-----------------------------|------------|------------|------------|-----------------|-------------------|------------------|--------|------------|
| :                           |            | ;          | 您的位置       | :首頁             | . 8               |                  |        |            |
| 新增                          | 請選擇這       | 波置位置       | Ē: ·       | ·               |                   |                  |        | 回上頁        |
|                             | 首頁編排<br>删除 | 架構管理<br>編輯 | 列表<br>日前   | 放置              |                   | 標                | 顗      |            |
|                             | ŧ          |            | 已放直        |                 | 每日一句              |                  |        |            |
| 網站資訊                        |            |            | *          |                 | 相關連結              |                  |        |            |
|                             |            |            | *          |                 | 校園行事曆             |                  |        |            |
| 更新日期:2015/12/21<br>到訪人數:150 |            |            | *          |                 | 最新消息              |                  |        |            |
| 本日累積:1                      |            |            | *          |                 | 全文檢索              |                  |        |            |
|                             |            |            | *          |                 | 熱門消息 (網站提供)       |                  |        |            |
|                             |            |            | *          |                 | 網路藝廊              |                  |        |            |
|                             |            |            | *          |                 | 新始直動(MB站提供)<br>生命 |                  |        |            |
|                             |            |            | 4          |                 | жчык              |                  |        |            |
|                             |            |            | Н          |                 |                   | Ξ<br>-           | 四<br>2 | Ħ          |
|                             |            |            | _          |                 |                   | 2                | 5      | 4 <b>*</b> |

首頁資料管理讓管理員能夠使用列 表式管理所有首頁欄位,這邊需要 比較注意的一點是,當前放置在首 頁的欄位是無法直接被刪除的,只 有不是放在首頁的欄位才可刪除, 由圖示可知。米字號為目前放在於 首頁的首頁欄位,因此他們都沒有 顯示刪除鍵,只有一個尚未被放置 於首頁的首頁欄位才有刪除鍵

•

| ()<br>() ) ) () ) () () () () () () () () () ( |                            |              |
|------------------------------------------------|----------------------------|--------------|
|                                                | ◎ 氣象                       |              |
| ·····································          | ◎ 類廣告型態(直接於首<br>頁新增圖文條例說明) |              |
| С X С Х Х Х Х Х Х Х Х Х Х Х Х Х Х Х Х Х        | ○ 常用功能捷徑                   |              |
|                                                | ● 標題式列表 【訊息公<br>佈欄】        |              |
| 更新日期:2015/12/23<br>到訪人數:167<br>本日累藉:8          | ○ 影像消息 【影像消息<br>區】         | (12/4 點閱率1 ) |
|                                                | ○ 行事曆 【行事曆】                |              |
|                                                | ● 圖文投票樣式 【線上<br>投票區】       |              |
|                                                | RSS Reader                 |              |
|                                                | ○毎日一句                      | <b>.</b>     |
|                                                | ○ 網路藝廊 【文章編制<br>區】         |              |

 點入首頁編排架構管理後,可以看 到圖示呈現,新增首頁模組的方式 也十分容易,只須點選新增鍵即可 選擇所欲新增的首頁模組

#### 2. 首頁編排架構管理—各首頁模組功能簡介

(1) 全文檢索

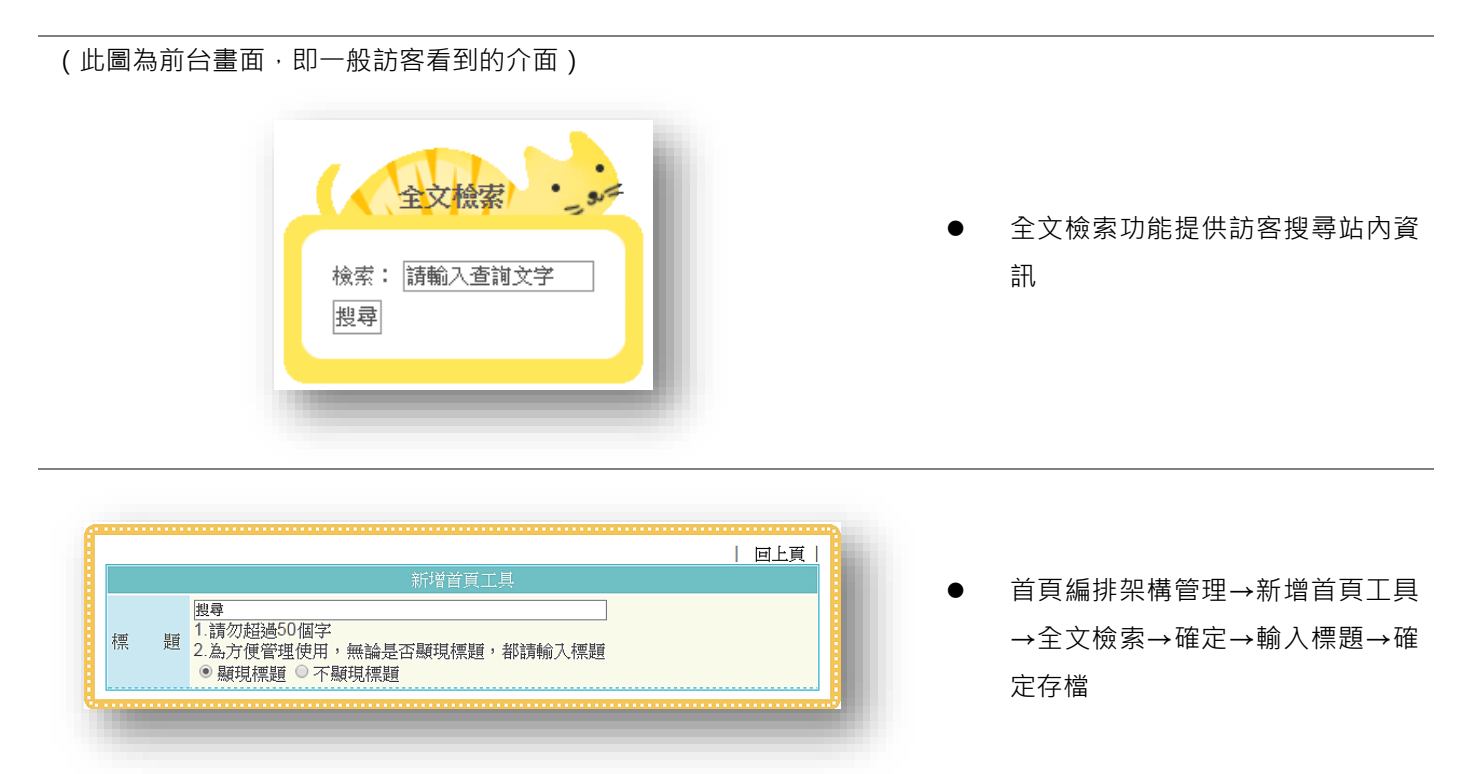

(2) 氣象

(此圖為前台畫面,即一般訪客看到的介面)

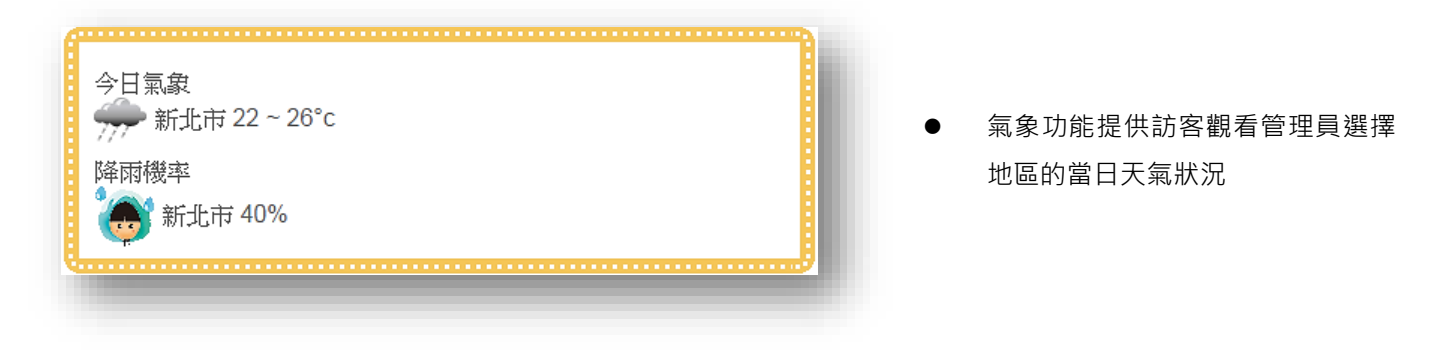

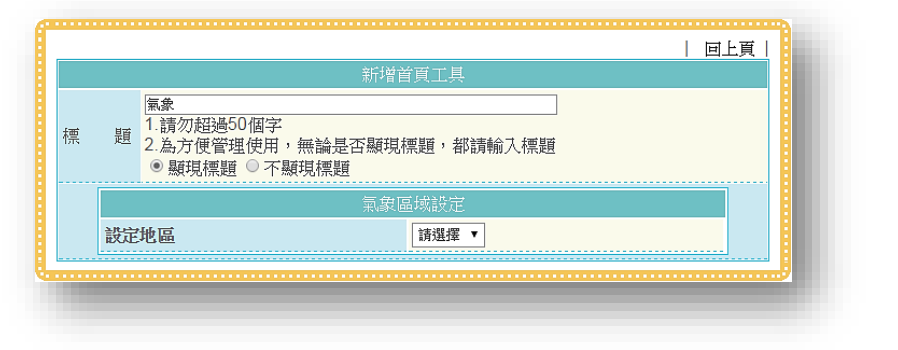

● 首頁編排架構管理→新增首頁工具
 →氣象→確定→輸入標題→設定地
 區→確定存檔

## (3) 類廣告型態(直接於首頁新增圖文條例說明)

(此圖為前台畫面 · 即一般訪客看到的介面) 文字連結↓

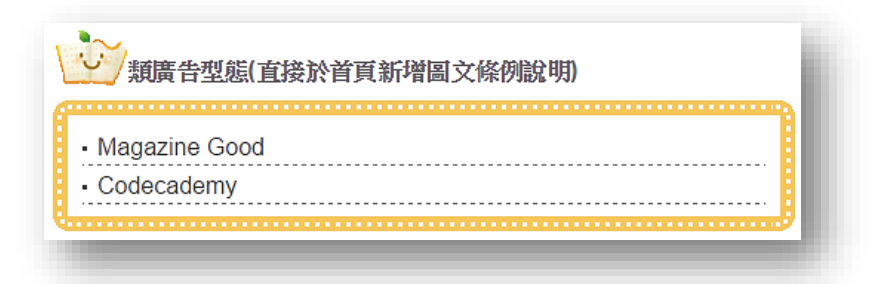

#### 影片↓

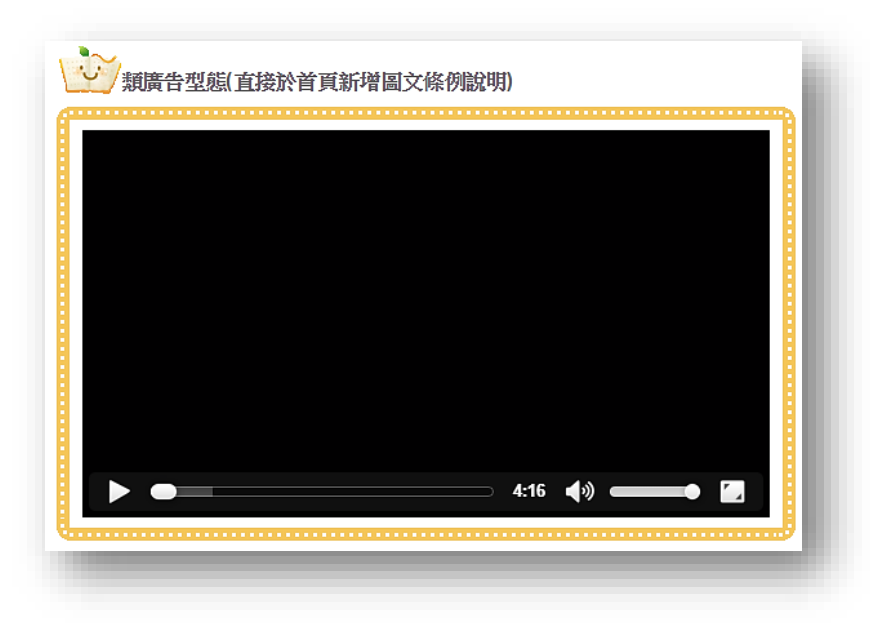

類廣告型態功能多元,可以使用文 字超連結讓訪客連結到別到網站, 也能使用語法編輯內容,或是插入 影片圖片等

#### 圖片↓

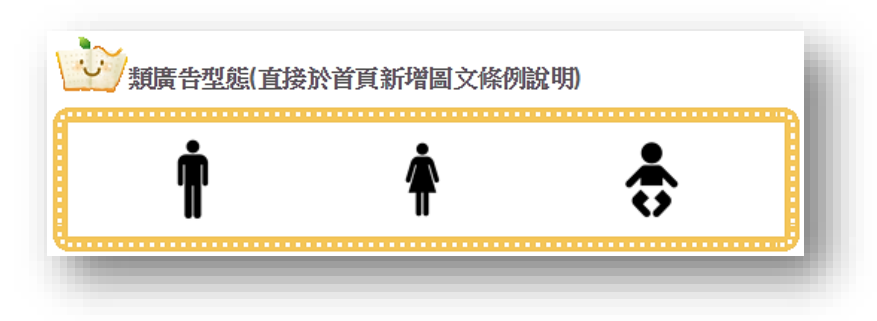

|          |                                | 修改首頁工具                                                          |
|----------|--------------------------------|-----------------------------------------------------------------|
| 漂 題      | 類廣告型<br>1.請勿超<br>2.為方個<br>◎ 顯現 | 態值接於首頁新増圖文條例說明)<br>發50個字<br>2營理使用,無論是否顯現標題,都請輸入標題<br>漂題 ◎ 不顯現標題 |
| 呈現方式     | ● 直向<br>框架中)                   | 。 ◎ 橫向, 3     筆自動折行(為保持美觀,橫向呈現建議放置於中間<br>。                      |
|          |                                | 新增 順序調整                                                         |
|          |                                | 圖文列表                                                            |
| 刪除       | 編輯                             | 内容                                                              |
| <b>(</b> |                                | <b>n</b>                                                        |
|          | ۲                              | Ŷ                                                               |
| <b>T</b> | <b>@</b>                       | ÷                                                               |
|          |                                |                                                                 |

- 首頁編排架構管理→新增首頁工具
   →類廣告模組→確定→輸入標題→
   輸入內容→確定存檔
- 從後台編輯介面可以看出,管理員
   除了新增、編輯、刪除、調整順序之
   外,還能選擇呈現方式,中間欄位可
   能適合橫向,左右欄位可能就要使
   用直向,讓管理員自由發揮

### (4) 常用功能捷徑

(此圖為前台畫面,即一般訪客看到的介面)

|   | <b>动能捷徑</b>                              |
|---|------------------------------------------|
|   | <ul> <li>・訊息公告</li> <li>・影像訊息</li> </ul> |
|   | <ul> <li>教材製作</li> <li>文章編制</li> </ul>   |
| Į |                                          |

常用功能捷徑其實就是把網站功能 模組管理中的模組·能夠讓管理員 放置於首頁欄位中

|   |   | ◎ ◎ ◎ ◎ ◎ ◎ ◎ ◎ ◎ ◎ ◎ ◎ ◎ ◎ ◎ ◎ ◎ ◎ ◎                                        |              |
|---|---|------------------------------------------------------------------------------|--------------|
| 櫄 | 題 | <sup>故能捷徑</sup><br>1.請勿超過50個字<br>2.為方便管理使用,無論是否顯現標題,都請輸入標題<br>● 顯現標題 ◎ 不顯現標題 |              |
|   |   | ☑ 訊息公告                                                                       |              |
|   |   | □ 活動花絮                                                                       | ●  首百編排架構管理→ |
|   |   | □ 線上投票                                                                       | →常用功能捷徑→確    |
|   |   |                                                                              | →選擇要顯示的模組    |
|   |   |                                                                              | ● 管理員在後台可以自  |
|   |   |                                                                              | 在首頁欄位的模組,    |
|   |   | <ul> <li>17争留</li> <li>※等ケタ</li> </ul>                                       | 的是,沒有被新增的    |
|   |   | <ul> <li>□ 当民下限</li> <li>✓ 新林型作</li> </ul>                                   | 此處被選取的・換言ス   |
|   |   | - 秋秋冬(F<br>- 表格编制                                                            | 架構管理中有新增的    |
|   |   | ☑ 文章編制                                                                       | 在此功能捷徑中      |
|   |   | □ 資源下載                                                                       |              |
|   |   | □ 好站推薦                                                                       |              |
|   |   | □ 網站導覽                                                                       |              |

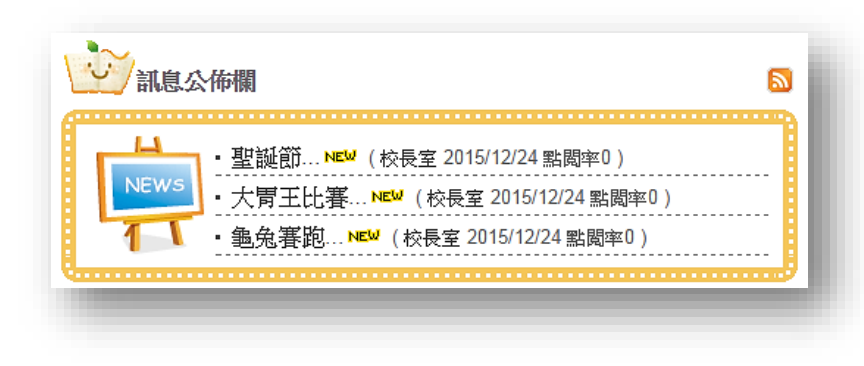

標題式列表即是擷取網站功能模組 管理的訊息公佈欄中之內容,直接 顯示於首頁欄位

| ſ |            | 回上頁                                                                  |
|---|------------|----------------------------------------------------------------------|
|   |            | 新增首頁工具                                                               |
|   | 標 題        | 11.息公佈欄<br>1.請勿超過50個字<br>2.為方便管理使用,無論是否顯現標題,都請輸入標題<br>● 顯現標題 ◎ 不顯現標題 |
|   | 資料來源       | ◎ 訊息公告                                                               |
|   | 首頁呈現<br>筆數 | ● 不設定 ◎ 限定                                                           |
|   |            |                                                                      |

● 首頁編排架構管理→新增首頁工具
 →標題式列表→確定→輸入標題→
 選擇資料來源→設定呈現筆數→確
 定存檔

(6) 影像消息 【影像消息區】

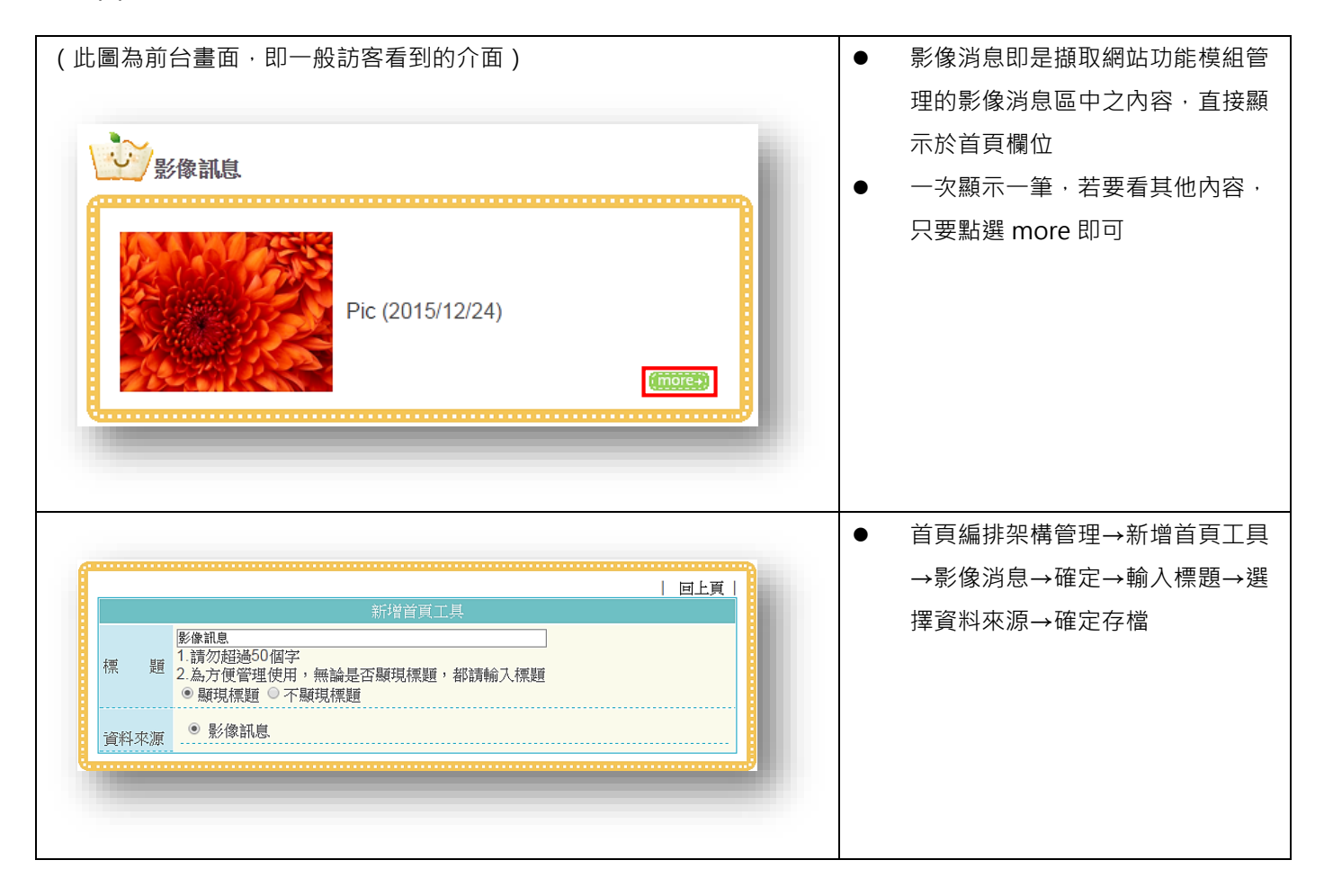

| Ħ            | _                                       | =               | Ξ      | Щ          | 五       | 六       |
|--------------|-----------------------------------------|-----------------|--------|------------|---------|---------|
| 6            | 7                                       | 1<br>8          | 2<br>9 | 3<br>10    | 4<br>11 | 5<br>12 |
| 13           | <ul> <li>htrsddt</li> <li>14</li> </ul> | 15              | 16     | 17         | 18      | 19      |
| ne5rtg<br>20 | 21                                      | 22              | 23     | 24         | 25      | 26      |
| 20           | 21                                      |                 | 20     | zdrybhtrws | 20      | 20      |
| 27           | 28                                      | 29<br>• irydxrt | 30     | 31         |         |         |
|              |                                         |                 |        |            | (       | more+)  |

|      | 新增首頁工具                                                           |
|------|------------------------------------------------------------------|
| 熏 題  | 行事曆<br>1.請勿超過50個字<br>2.為方便管理使用,無論是否顯現標題,都請輸入標題<br>● 顯現標題 ◎ 不顯現標題 |
| 資料來源 | <ul> <li>⑦ 行事曆</li> </ul>                                        |

● 首頁編排架構管理→新增首頁工具
 →行事曆→確定→輸入標題→選擇
 資料來源→確定存檔

| 線上投票                                                                                   |  |
|----------------------------------------------------------------------------------------|--|
| 主題:<br>體育股長選舉<br>說明:<br>此投票為單選式,限定選擇其中一項<br>◎ aergy<br>◎ htrs<br>◎ vrea<br>確定投票 [結果瀏覽] |  |

- 圖文投票樣式即是擷取網站功能模
   組管理的線上投票區中之內容,直
   接顯示於首頁欄位
- 訪客可以直接於首頁進行投票或式 瀏覽結果
- 首頁欄位一次只會顯示一筆最新的 投票主題

| 回上頁                                            |                                       |
|------------------------------------------------|---------------------------------------|
| 新增首頁工具                                         |                                       |
| 標 題<br>1.請勿超過50個字<br>2.為方便管理使用,無論是否顯現標題,都請輸入標題 | <ul> <li>● 首頁編排架構管理→新增首頁工具</li> </ul> |
| ● 顯現標題 ○ 不顯現標題                                 | →圖乂投祟惊玌→唯疋→駟人懦詞                       |
| 資料來源                                           | →選擇資料來源→確定存檔                          |
| ······                                         |                                       |
|                                                |                                       |
|                                                |                                       |

## (9) RSS Reader

(此圖為前台畫面,即一般訪客看到的介面)

| RSS Reader                                                                                                    |         |
|----------------------------------------------------------------------------------------------------|---------|
| <ul> <li>・松山機場聖誕氣氛濃 航空業者發送禮物</li> <li>・生雙胞胎沒坐滿30天月子 媳婦竟要婆婆道歉</li> <li>・疏於照料害死毛小孩 主人竟是動保理事長</li> <li>・百萬新車煞不了 想停下只能追撞前車</li> </ul> | (mores) |

 RSS Reader 功能讓管理者能夠自 行訂閱其他平台的訊息內容提供訪 客查看,訪客可直接點選標題連入 其他平台瀏覽詳細內容

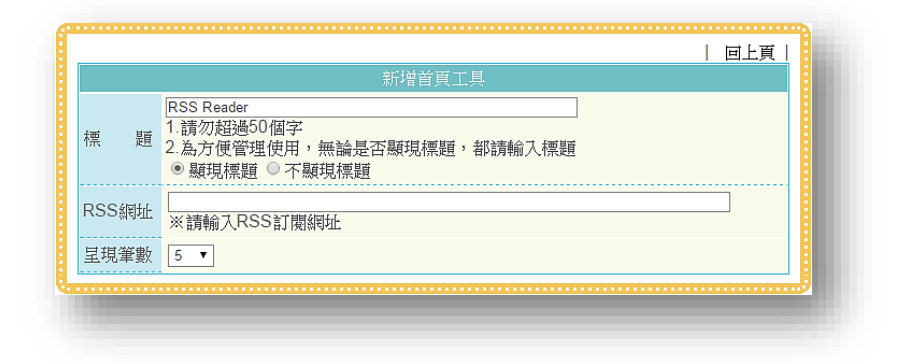

● 首頁編排架構管理→新增首頁工具
 →RSS Reader→確定→輸入標題→
 選擇資料來源→確定存檔

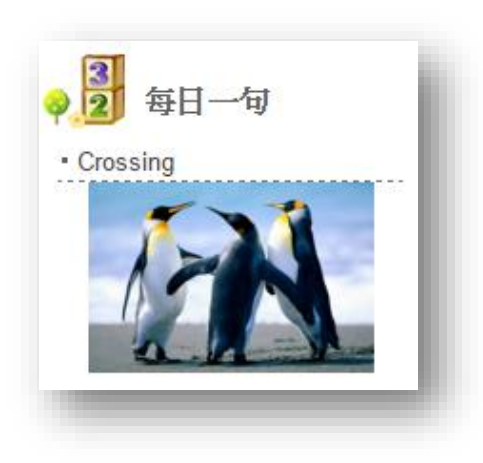

 每日一句提供管理員每天分享不同 的內容訊息,呈現內容多樣,文字、 圖片或是影片皆可

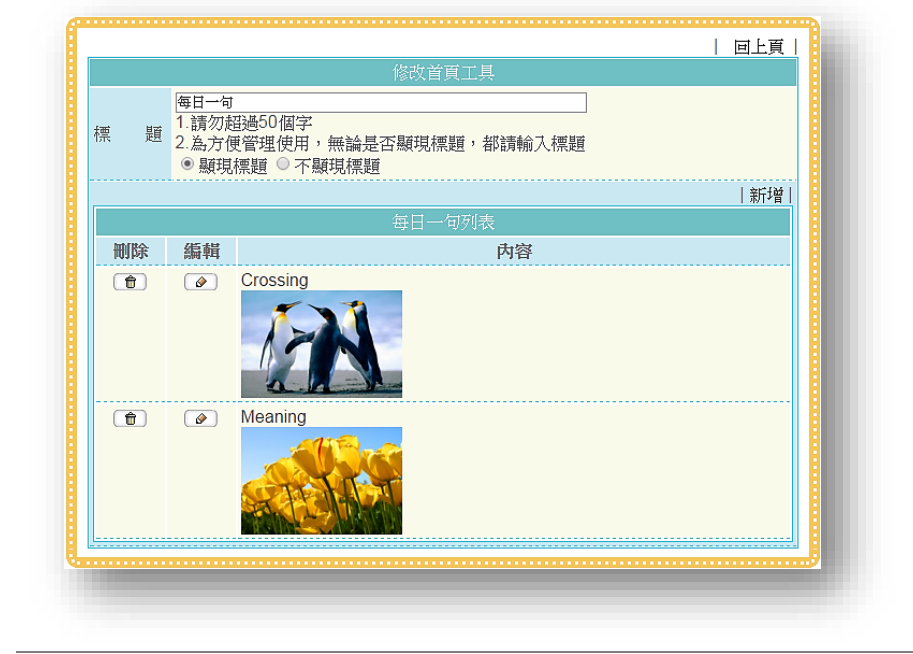

- 首頁編排架構管理→新增首頁工具
   →每日一句→確定→輸入標題→輸
   入內容→確定存檔
- 因為是每日一句,因次即使在後台 放了很多筆內容,但是於前台只會 顯示一筆,這點需要特別注意

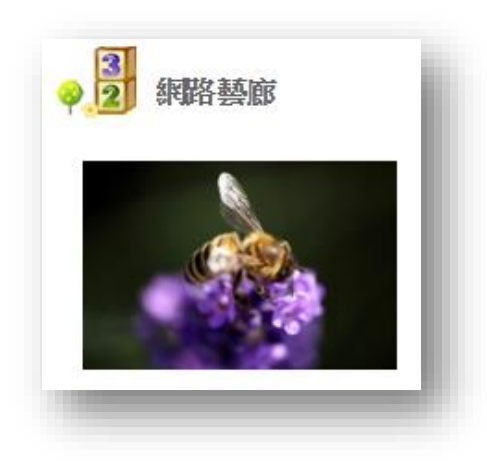

- 網路藝廊即是擷取網站功能模組管
   理的文章編制區中之圖片內容·顯
   示於首頁欄位進行輪播
- 訪客可以點選圖片進入文章編制區

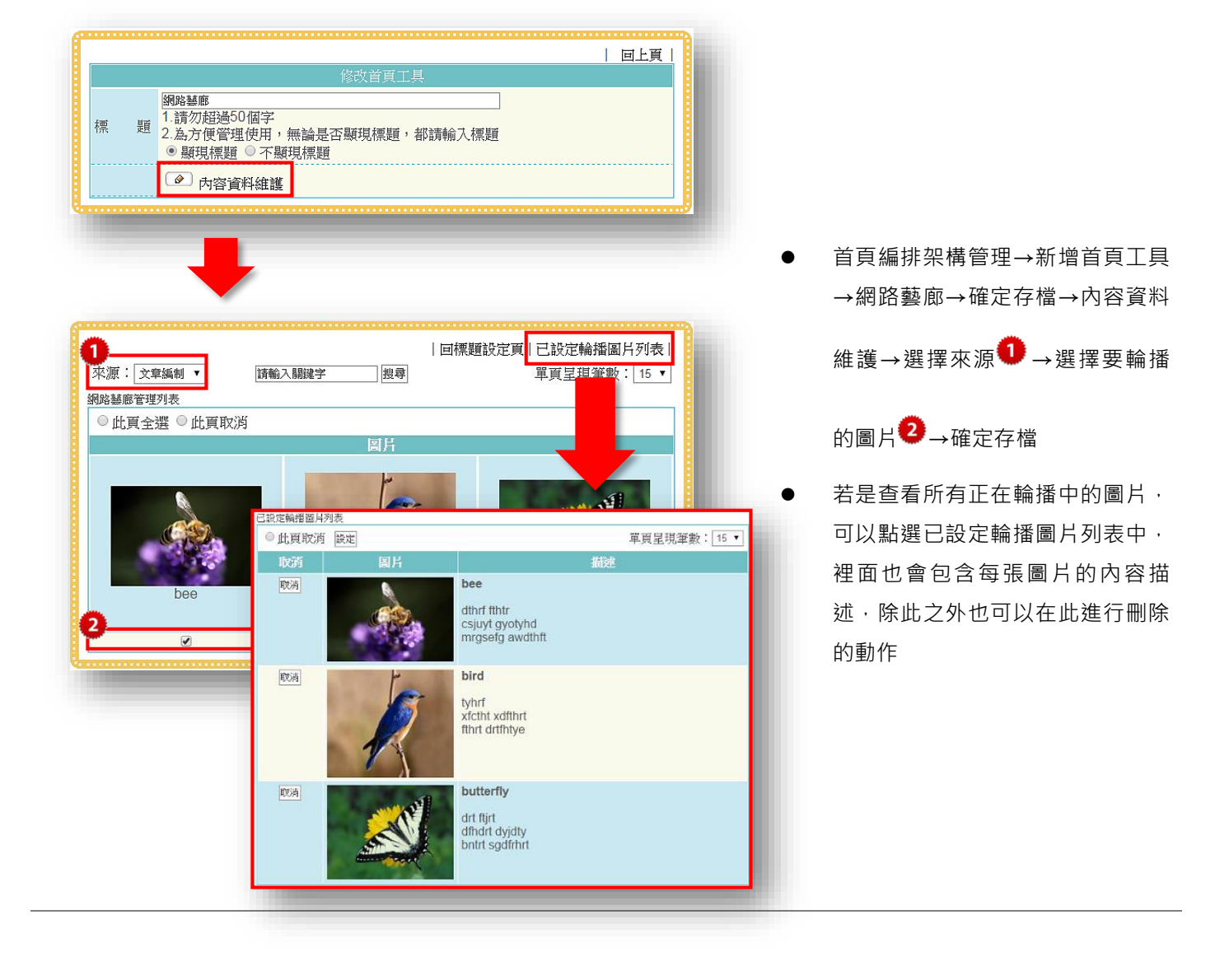

#### 3. 首頁呈現設定—網站模版管理

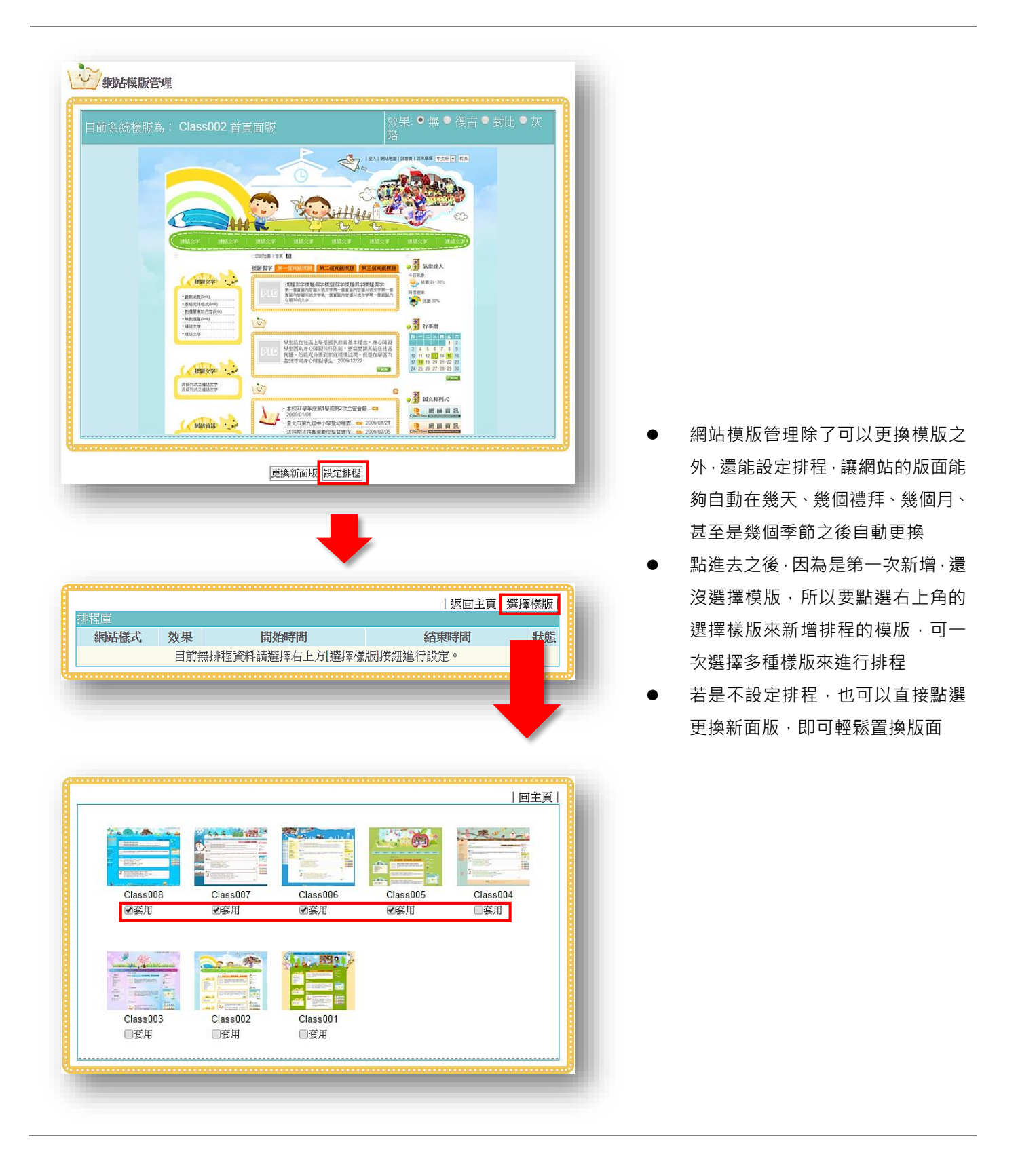

#### 4. 首頁呈現設定—Banner 輪播

#### (此圖為前台畫面,即一般訪客看到的介面)

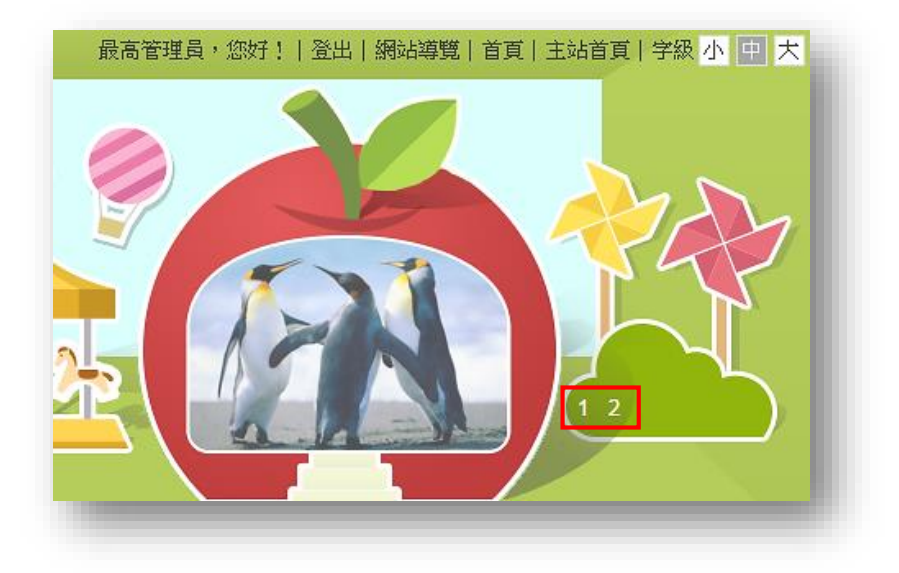

Banner 輪播管理即是管理首頁橫
 幅上的輪播圖片,可以自動輪播,也
 可以讓訪客自行點選按鍵,跳至其
 他圖片

| 輪播顯示                          | ◉ 不顯示 ○ 顯示                                                               |                                               |   |
|-------------------------------|--------------------------------------------------------------------------|-----------------------------------------------|---|
| 時間設定                          | 每張圖片停留幾秒3 秒                                                              |                                               |   |
| 換頁按鈕顯示                        | ◉ 不顯示 ○ 顯示                                                               |                                               |   |
| 上傳輪播圖片                        | 選擇檔案 未選擇任何檔案<br>請輸入圖片替代說明文字<br>請輸入連結<br>※可支援的檔案格式:*.jpg,*<br>※最多可上傳10賬圖片 | 確定<br>(請勿超過20個字)<br>只開新視窗<br>jpeg,*.gif,*.png |   |
| <ul> <li>上傳的Banner</li> </ul> | 命播圖片                                                                     |                                               |   |
| (A)                           | P                                                                        | □ 另開新視窗                                       | ٦ |
| Rost                          | K<br>                                                                    | □ 另開新視窗                                       | ٦ |
|                               | 確定存                                                                      | 1<br>1<br>1<br>1<br>1                         |   |

- 由圖示可知,管理員可以看到目前
   已上傳的圖片,除了上傳圖片之外
   還可以使用超連結,讓訪客點選引
   導至其他位置
- 上傳方法很簡單,選擇圖片,輸入替 代文字,不一定要輸入連結,接著按 下右手邊的確定,即可於下方查看 已上傳的圖片。
- 使用 Banner 輪播管理時 · 也可以先
   不顯示輪播 · 或是輪播時間間距 · 以
   及是否顯示按鈕

5. 首頁呈現設定—Banner 管理

(此圖為前台畫面·即一般訪客看到的介面) 文字↓

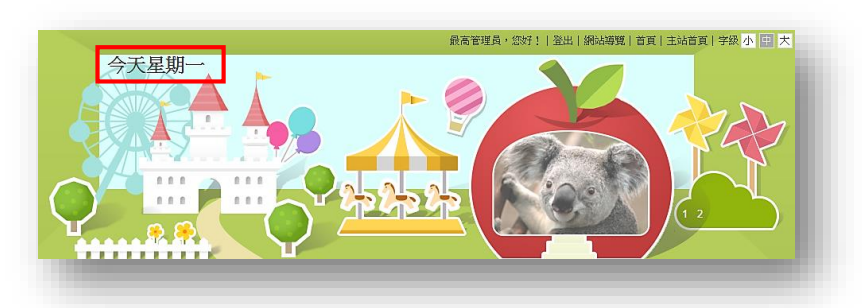

圖片↓

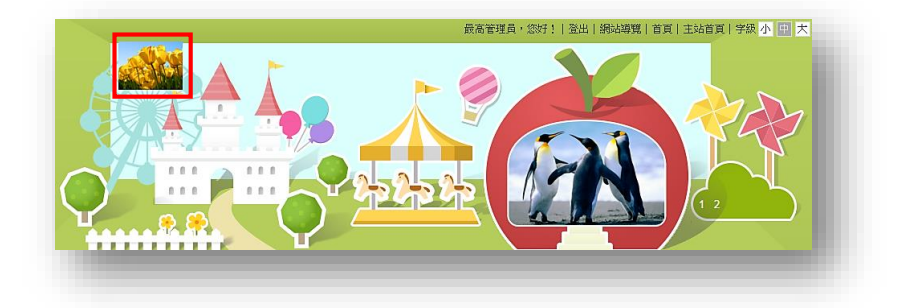

所謂的 Banner 管理其實指的就是
 首頁橫幅上的標題·除了文字之外·
 也可以是圖片

| 目前網站Banner:     |                                                                                                    |                |
|-----------------|----------------------------------------------------------------------------------------------------|----------------|
| 今天星期一           |                                                                                                    |                |
| 更換檔案:(請選擇下      | 列方式進行更換檔案)                                                                                                    |                |
| 1.選擇新上傳檔案:      | 選擇檔案         未選擇任何檔案           請輸入替代說明文字         確定           米最佳寬度 x 高度:500 x 60 (px)         米可支援的檔案格式:           *.swf,*.jpg,*.jpg,*.gif,*.png         *.swf,*.png | banner<br>網站標題 |
| 2.選擇自定文字:       | 請輸入內文 確定                                                                                                    |                |
| 3.選擇還原成預設<br>值: | 主站班級網站21760002<br>還原                                                                                                    |                |

 管理員在後台管理可以選擇要上傳 檔案或是自訂文字,若是想回復原
 本設定的文字,也能選擇還原預設

#### 6. 首頁呈現設定—版權宣告管理

(此圖為前台畫面,即一般訪客看到的介面)

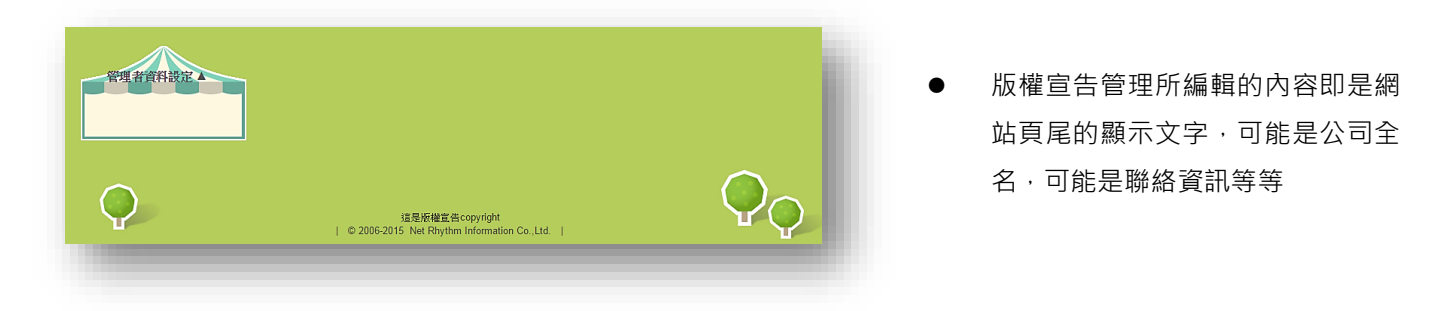

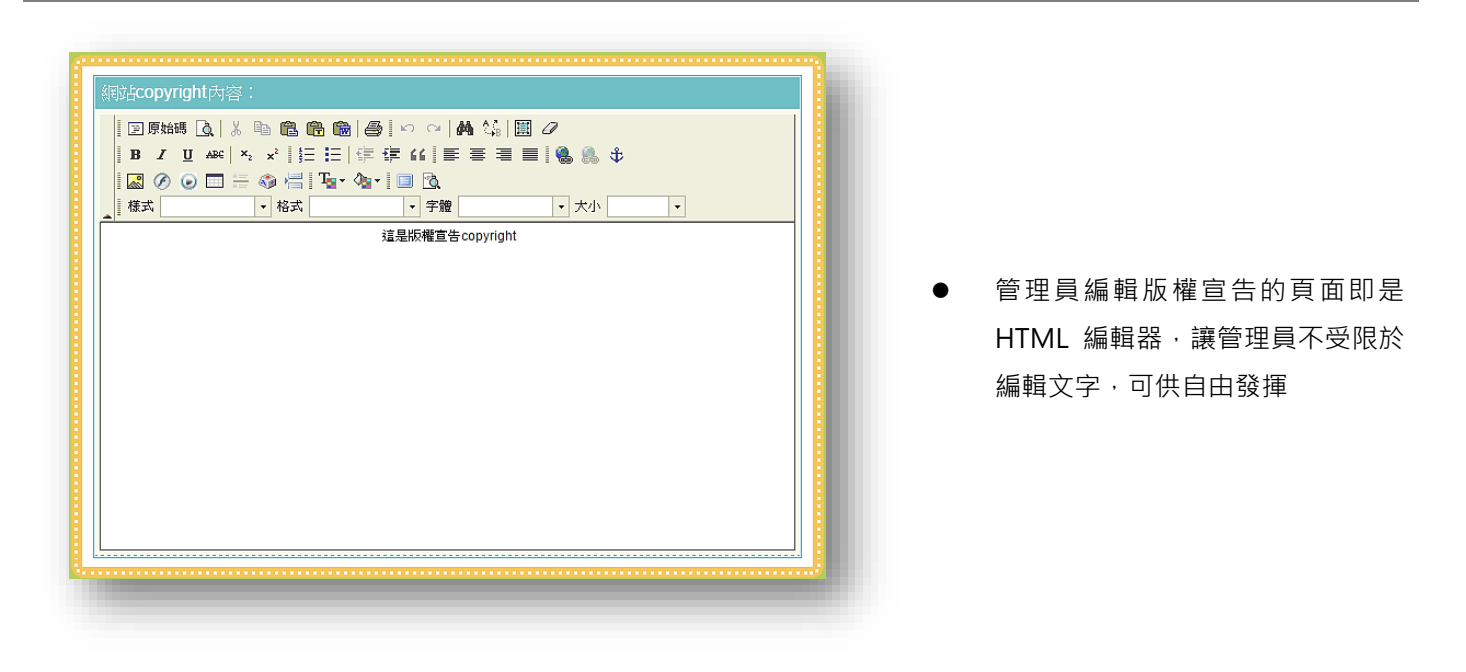

## 四、 管理者資料設定

|       | 個人資料修改                             |
|-------|------------------------------------|
|       | 虎 ladmin                           |
| *姓 彳  | 2 最高管理員                            |
| *密 #  | 書 請使用4~16碼的英文或數字組成                 |
| *密碼確請 | 器 請使用4~16碼的英文或數字組成                 |
| *信    | i sales-everyone@cybertutor.com.tw |
| *性 5  | 則 ○男 ●女                            |
|       | _ 西元 1900 ▼ 年 1 ▼ 月 1 ▼ 日          |
| *單 作  | 立 系統管理員                            |
| *職 乖  | 消<br>条統管理員                         |
|       |                                    |
| 電言    | 舌                                  |
|       |                                    |
| 個人網頭  | fi                                 |
|       |                                    |

管理員資料設定提供管理員編輯姓 名、密碼、信箱等個人資訊,但這邊 需要比較注意的是,最高管理員的 帳號是不能被修改的